# P-06B パソコン接続マニュアル

| FOMA端末から利用できるデータ通信                              | 1  |
|-------------------------------------------------|----|
| ご使用になる前に                                        | 2  |
| データ転送(OBEX™通信)の準備の流れ                            | 4  |
| データ通信の準備の流れ.................................... | 4  |
| FOMA通信設定ファイル(ドライバ)をインストールする                     | 6  |
| Bluetooth通信を準備するBluetooth通信を準備する                | 10 |
| ドコモ コネクションマネージャ                                 | 12 |
| ドコモ コネクションマネージャをインストールする前に                      | 13 |
| ドコモ コネクションマネージャをインストールする                        | 14 |
| ドコモ コネクションマネージャを起動する                            | 17 |
| ダイヤルアップネットワークの設定をする                             | 18 |
| ダイヤルアップ接続する                                     | 32 |
| ATコマンド                                          | 36 |
| ATコマンド-覧                                        | 37 |
|                                                 |    |

#### パソコン接続マニュアルについて

本マニュアルでは、P-06Bでデータ通信をする際に必要な事項についての説明をはじめ、CD-ROM内の 「FOMA通信設定ファイル」・「ドコモ コネクションマネージャ」のインストール方法などを、主にWindows 7 の操作を例にして説明しています。 お使いの環境によっては操作手順や画面が一部異なる場合があります。

## FOMA端末から利用できるデータ通信

FOMA端末とパソコンを接続してご利用できるデータ通信は、データ転送(OBEX™通信)とパケット 通信・64Kデータ通信に分類されます。

FOMA端末はパケット通信用アダプタ機能を内蔵しています。

●海外でパケット通信を行う場合は、IP接続で通信を行ってください。(PPP接続ではパケット通信できません。)

●海外では、64Kデータ通信はご利用になれません。

#### データ転送(OBEX™通信)

画像や音楽、電話帳、メールなどのデータを、他のFOMA端末やパソコンなどとの間で送受信します。

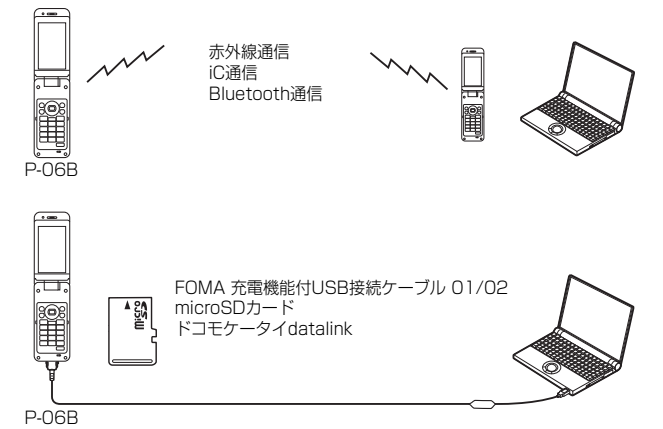

#### パケット通信

送受信したデータ量に応じて通信料金がかかる通信方式です。(受信最大7.2Mbps、送信最大 2.0Mbpsのベストエフォート方式)※ドコモのインターネット接続サービス「mopera U」など、 FOMAパケット通信に対応した接続先を利用します。

パケット通信はFOMA端末とパソコンをFOMA 充電機能付USB接続ケーブル 01/02(別売)や Bluetooth通信で接続し、各種設定を行うことで利用でき、高速通信を必要とするアプリケーションの 利用に適しています。

P.4以降の説明に従って、設定と接続を行ってください。

- ※技術規格上の最大値であり、実際の通信速度は、ネットワークの混み具合や通信環境により異なります。FOMAハイスピー ドエリア外やHIGH-SPEEDに対応していないアクセスポイントに接続するとき、またはドコモのPDA「sigmarion Ⅲ」な どHIGH-SPEEDに対応していない機器をご利用の場合、通信速度が遅くなる場合があります。
- バケット通信では送受信したデータ量に応じて課金されます。画像を多く含むホームページの閲覧、データのダウンロードなどのデータ量の多い通信を行うと、通信料金が高額になりますのでご注意ください。

#### 64Kデータ通信

接続している時間に応じて、通信料金がかかる通信方式です。FOMA端末とパソコンをFOMA 充電機 能付USB接続ケーブル 01/02(別売)やBluetooth通信で接続し、通信を行います。

ドコモのインターネット接続サービス「mopera U」などのFOMA 64Kデータ通信対応の接続先、またはISDNの同期64K対応の接続先をご利用ください。P.4以降の説明に従って、設定と接続を行ってください。

●64Kデータ通信では、接続した時間量に応じて課金されます。長時間にわたる接続を行った場合、通信料金が高額になりますのでご注意ください。

次ページにつづく

#### お知らせ

- ●FOMA端末は、Remote Wakeupには対応していません。
- ●FOMA端末はFAX通信をサポートしていません。
- ●FOMA端末をドコモのPDA「sigmarion Ⅲ」に接続してデータ通信を行うことができます。
- ●Bluetooth機能を利用してデータ通信を行う場合は、FOMA端末の通信速度はハイスピード用の通信速度になりますが、 Bluetooth機能の通信速度に限界があるため、最大速度では通信できない場合があります。

# ご使用になる前に

#### インターネットサービスプロバイダの利用料について

インターネットをご利用の場合は、ご利用になるインターネットサービスプロバイダに対する利用料 が必要になります。この利用料は、FOMAサービスの利用料とは別に直接インターネットサービスプ ロバイダにお支払いいただきます。利用料の詳しい内容については、ご利用のインターネットサービス プロバイダにお問い合わせください。

ドコモのインターネット接続サービス「mopera U」をご利用いただけます。

「mopera U」をご利用いただく場合は、お申し込みが必要(有料)となります。

#### 接続先(インターネットサービスプロバイダなど)の設定について

パケット通信と64Kデータ通信では接続先が異なります。パケット通信を行うときはパケット通信対応の接続先、64Kデータ通信を行うときはFOMA 64Kデータ通信、またはISDN同期64K対応の接続 先をご利用ください。

●DoPaの接続先には接続できません。

moperaのサービス内容および接続設定方法についてはmoperaのホームページをご確認ください。
 http://www.mopera.net/mopera/index.html

#### ネットワークアクセス時のユーザ認証について

接続先によっては、接続時にユーザ認証(IDとパスワード)が必要な場合があります。その場合は、通信 ソフト(ダイヤルアップネットワーク)でIDとパスワードを入力して接続してください。IDとパスワー ドは接続先のインターネットサービスプロバイダまたは接続先のネットワーク管理者から付与されま す。詳しい内容については、そちらにお問い合わせください。

#### ブラウザ利用時のアクセス認証について

パソコンのブラウザでFirstPass対応サイトを利用するときのアクセス認証ではFirstPass(ユーザ 証明書)が必要です。ドコモのホームページからFirstPass PCソフトをダウンロードし、インストー ル、設定を行ってください。

詳しくはドコモのホームページをご覧ください。

#### パケット通信および64Kデータ通信の条件

日本国内でFOMA端末による通信を行うには、以下の条件が必要になります。

- ・FOMA 充電機能付USB接続ケーブル 01/02(別売)が利用できるパソコンであること
- ・Bluetooth通信で接続する場合は、パソコンがBluetooth標準規格Ver.1.1、Ver.1.2または Ver.2.0+EDRのDial-up Networking Profile(ダイヤルアップネットワーキングプロファイル)に 対応していること
- ・FOMAパケット通信、64Kデータ通信に対応したPDAであること
- ・FOMAサービスエリア内であること

・パケット通信の場合、接続先がFOMAのパケット通信に対応していること

・64Kデータ通信の場合、接続先がFOMA 64Kデータ通信、またはISDN同期64Kに対応していること

ただし、上の条件が整っていても、基地局が混雑している、または電波状況が悪い場合は通信ができないことがあります。

#### 動作環境

#### データ通信におけるパソコンの動作環境は以下のとおりです。

| 項目        | 必要環境                                                                                                    |
|-----------|----------------------------------------------------------------------------------------------------|
| パソコン本体    | PC/AT互換機<br>FOMA 充電機能付USB接続ケーブル 01/02(別売)を使用する場合:<br>USBポート(Universal Serial Bus Specification Rev1.1/2.0準拠)<br>Bluetooth通信を使用する場合:<br>Bluetooth標準規格Ver.1.1、Ver.1.2またはVer.2.0+EDR準拠(ダイヤルアップネット<br>ワーキングブロファイル)<br>ディスプレイ解像度800×600ドット、High Color16ビット以上を推奨。<br>●ドコモ コネクションマネージャは1024×768ドット以上を推奨。 |
| OS        | Windows 7 32ビット版/64ビット版(日本語版)<br>Windows Vista 32ビット版/64ビット版(日本語版)<br>Windows XP(日本語版)                                                                                                    |
| 必要メモリ     | Windows 7 32ビット版: 1Gバイト以上<br>Windows 7 64ビット版: 2Gバイト以上<br>Windows Vista: 512Mバイト以上<br>Windows XP: 128Mバイト以上(各日本語版)                                                                                                    |
| ハードディスク容量 | 5Mバイト以上の空き容量<br>●ドコモ コネクションマネージャは10Mバイト以上の空き容量                                                                                                    |

●ドコモ コネクションマネージャを利用するための動作環境はInternet Explorer 6.0以上、メールソフトは「Windowsメール」および「Outlook Express 6.0」です。

●動作環境の最新情報については、ドコモのホームページにてご確認ください。

- ●OSアップグレードからの動作は保証いたしかねます。
- ●必要メモリおよびハードディスクの空き容量はシステム環境によって異なることがあります。
- ●メニューが動作する推奨環境はMicrosoft® Internet Explorer7.0以降\*です。CD-ROMをセットしてもメニューが表示 されない場合は次の手順で操作してください。
  - <Windows 7、Windows Vistaの場合>

「コンピュータ」などでCD-ROMを参照して、「index.html」をダブルクリックしてください。

<Windows XPの場合>

マイコンピュータなどでCD-ROMを参照して、「index.html」をダブルクリックしてください。

※Windows XPの場合、推奨環境はMicrosoft® Internet Explorer6.0以降です。

#### ■CD-ROMをパソコンにセットすると

警告画面が表示される場合があります。この警告は、Internet Explorerのセキュリティの設定によって表示されますが、使用 には問題ありません。

「はい」をクリックしてください。

#### 必要な機器

FOMA端末とパソコン以外に以下のハードウェア、ソフトウェアを使います。

・FOMA 充電機能付USB接続ケーブル 01/02(別売)または、FOMA USB接続ケーブル(別売)※

#### ・付属のCD-ROM [P-06B用CD-ROM]

※USB接続の場合

#### お知らせ

- ●USBケーブルは専用の「FOMA 充電機能付USB接続ケーブル 01/02」または、「FOMA USB接続ケーブル」をご利用ください。パソコン用のUSBケーブルはコネクタ部の形状が異なるため使用できません。
- ●USB HUBを使用すると、正常に動作しない場合があります。

# データ転送(OBEX™通信)の準備の流れ

#### FOMA 充電機能付USB接続ケーブル 01/02(別売)をご利用になる場合には、「FOMA通信設定ファ イル」(ドライバ)をインストールしてください。

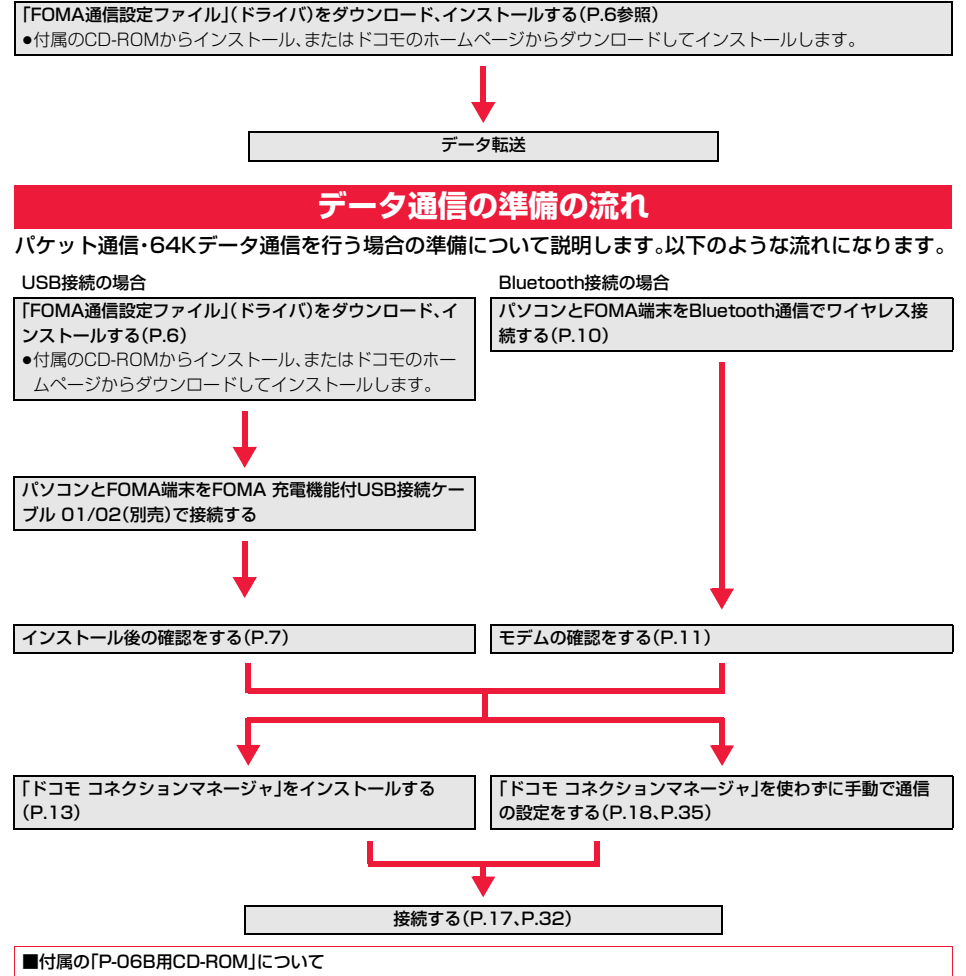

FOMA端末とパソコンをFOMA 充電機能付USB接続ケーブル 01/02で接続してパケット通信を行うときには、付属の [P-06B用CD-ROM」の「FOMA通信設定ファイル」(ドライバ)をパソコンにインストールしてください。また、通信を行う際に APNやダイヤルアップの設定が簡単に行える「ドコモ コネクションマネージャ」をインストールすることをおすすめします。

## パソコンとFOMA端末を接続する

FOMA 充電機能付USB接続ケーブル 01/02(別売)の取り付け方法について説明します。

FOMA端末の外部接続端子の 向きを確認し、FOMA 充電機 能付USB接続ケーブル 01/ 02の外部接続コネクタを まっすぐ「カチッ」と音がするま で差し込む

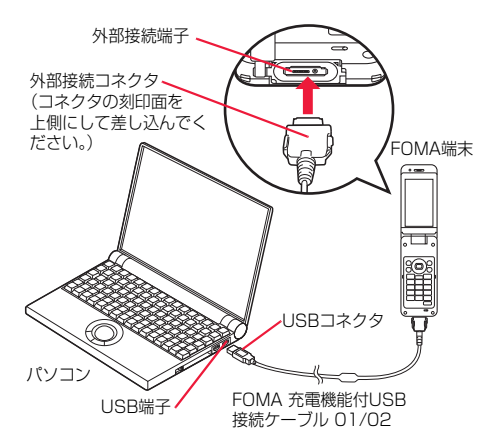

# 2 FOMA 充電機能付USB接続ケーブル 01/02のUSBコネクタをパ ソコンのUSB端子に接続する

#### お知らせ

- ●データ通信を行うには「USBモード」を「通信モード」に設定してください。 「「<sup>●●●</sup>▶本体設定▶外部接続▶USBモード▶通信モード」の操作を行います。
- ●FOMA 充電機能付USB接続ケーブル 01/02のコネクタは無理に差し込まないでください。故障の原因となります。各コネクタは正しい向き、正しい角度で差し込まないと接続できません。正しく差し込んだときは、強い力を入れなくてもスムーズに差し込めるようになっています。うまく差し込めないときは、無理に差し込まず、もう一度コネクタの形や向きを確認してください。
- ●USBケーブルは専用のFOMA 充電機能付USB接続ケーブル 01/02をご利用ください。(パソコン用のUSBケーブルは コネクタ部の形状が異なるため使用できません。)
- ●FOMA端末に表示される「∛」は、パケット通信または64Kデータ通信のFOMA通信設定ファイル(ドライバ)のインストールを行い、パソコンとの接続が認識されたときに表示されます。FOMA通信設定ファイル(ドライバ)のインストール前には、パソコンとの接続が認識されず、「∛」も表示されません。

#### ■取り外し方

- 1. FOMA 充電機能付USB接続ケーブル 01/02の外部接続コネクタの リリースボタンを押しながら、まっすぐ引き抜く。
- パソコンのUSB端子からFOMA 充電機能付USB接続ケーブル 01/ 02を引き抜く。

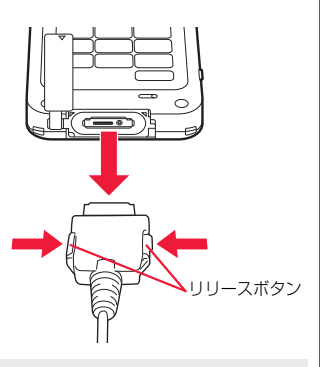

#### お知らせ

- ●FOMA 充電機能付USB接続ケーブル 01/02は無理に取り外さないでください。故障の原因となります。
- ●データ通信中はFOMA 充電機能付USB接続ケーブル 01/02を取り外さないでください。パソコンやFOMA端末の誤 動作や故障、データ消失の原因となります。
- ●FOMA 充電機能付USB接続ケーブル 01/02の取り付け・取り外しは連続して行わないでください。一度、取り付け・取り外しを行った場合は、間隔をおいてから再び行ってください。

# FOMA通信設定ファイル(ドライバ)をインストールする

FOMA通信設定ファイル(ドライバ)のインストールは、ご使用になるパソコンにFOMA端末を FOMA 充電機能付USB接続ケーブル 01/02(別売)で初めて接続するときに必要です。 ●Bluetooth通信でワイヤレス接続する場合はFOMA通信設定ファイル(ドライバ)をインストールする必要はありません。 ●必ずAdministrator権限またはパソコンの管理者権限を持ったユーザーで行ってください。

●FOMA通信設定ファイル(ドライバ)をインストールする前に、パソコンに常駐しているソフトはすべて終了してください。

# 1 Windowsを起動し、付属の「P-06B用CD-ROM」をパソコンにセットする

# 2 「データリンクソフト・各種設定 ソフト」をクリックする

●「FOMA通信設定ファイル」(ドライバ)のインストー ル中にこの画面が表示された場合は画面を閉じてく ださい。

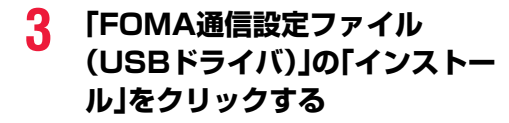

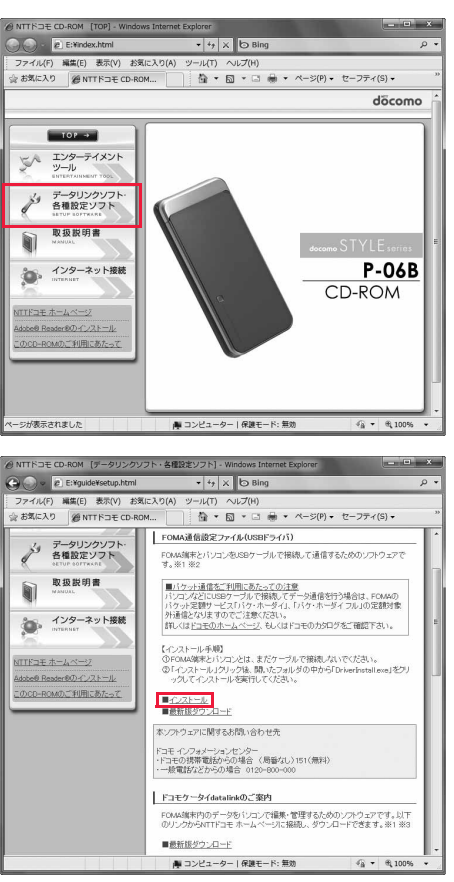

# 4 開いたフォルダの中から「DriverInstall.exe」をダブルクリックし、 「はい」をクリックする

●Windows Vistaの場合、「はい」の代わりに「続行」をクリックします。

●Windows XPの場合、ユーザーアカウントの制御画面は表示されません。

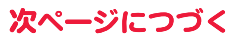

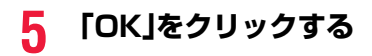

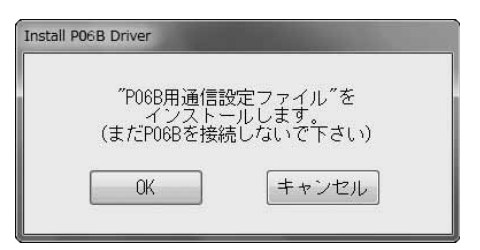

## 6 FOMA端末の電源を入れて、FOMA端末とパソコンをFOMA 充電 機能付USB接続ケーブル 01/02で接続する(P.5参照)

インストールが始まります。

#### 7 「OK」をクリックする

「FOMA通信設定ファイル」(ドライバ)のインストールが完了すると、タスクバーのインジケータから「デバイスを使用する準備ができました。デバイス ドライバ ソフトウェアが正しくインストールされました。」というポップアップメッセージが数秒間表示されます。

### インストールしたFOMA通信設定ファイル(ドライバ)を確認する

「FOMA通信設定ファイル」(ドライバ)が正しくインストールされていることを確認します。

Windows 7の場合

# 1 「፼到(スタート)」▶「デバイスとプリンター」を開く

2 「docomo STYLE series P-06B」を開く ▶「ハードウェア」タブをクリックする

# **3** インストールされたドライバ名を確認する

すべてのドライバ名が表示されていることを確認します。

●COMポート番号は、お使いのパソコンによって異なります。

| デバイスの機能                 |                                                          |                         |  |
|-------------------------|----------------------------------------------------------|-------------------------|--|
| 名前                      |                                                          | 種類                      |  |
| FOMA P06B               |                                                          | ユニバーサル シリアル バス コントローラー  |  |
| FOMA P06B               |                                                          | モデム                     |  |
| FOMA PO6B               | Command Port (COM5)                                      | ポート (COMとLPT)           |  |
| . 1                     |                                                          |                         |  |
| デバイスの機能の                | - 概要                                                     |                         |  |
|                         | NTT DOCOMO INC.                                          |                         |  |
| 製造元:                    | NTEDUCOWO, INC.                                          | 提所 Port #0001 Hub #0004 |  |
| 製造元:<br>場所:             | Port #0001 Hub #0004                                     |                         |  |
| 製造元:<br>場所:<br>デバイスの状態: | NTT DOCOMO, INC.<br>Port_#0001.Hub_#0004<br>このデバイスは正常に動け | 作しています。                 |  |

Windows Vista、Windows XPの場合

#### 

<Windows XPの場合>

「スタート」→「コントロールパネル」を開く→「パフォーマンスとメンテナンス」→「システム」を開く

#### 「ハードウェアとデバイスを表示」を開く▶「続行」をクリックする <Windows XPの場合>

「ハードウェア」タブをクリック→「デバイスマネージャ」をクリックする

# 3 各デバイスをクリックして、インストールされたFOMA通信設定ファ イル(ドライバ)名を確認する

「ポート(COMとLPT)」、「モデム」、「ユニバーサル シ リアル バス コントローラ」の下にすべてのFOMA通 信設定ファイル(ドライバ)名が表示されていることを 確認します。

●COMポート番号は、お使いのパソコンによって異なります。

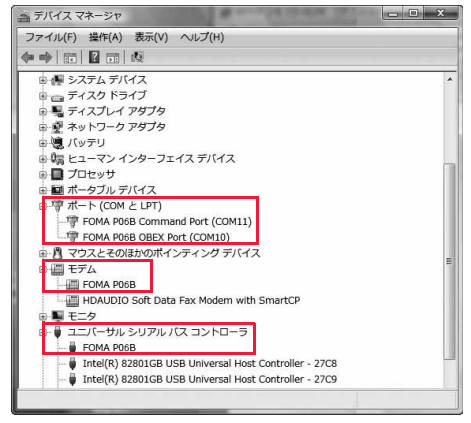

# 「FOMA通信設定ファイル」(ドライバ)をインストールすると、以下のドライバがインストールされます。

| デバイス名                                                                                                    | FOMA通信設定ファイル(ドライバ)名                             |
|----------------------------------------------------------------------------------------------------|-------------------------------------------------|
| ポート(COMとLPT)                                                                                                    | ·FOMA P06B Command Port<br>·FOMA P06B OBEX Port |
| モデム                                                                                                    | ·FOMA PO6B                                      |
| <windows 7,="" vistaの場合="" windows=""><br/>ユニバーサル シリアル バス コントローラ<br/><windows xpの場合=""><br/>USB(Universal Serial Bus)コントローラ</windows></windows> | ·FOMA PO6B                                      |

# FOMA通信設定ファイル(ドライバ)をアンインストールする

[FOMA通信設定ファイル](ドライバ)のアンインストールが必要になった場合(バージョンアップする場合など)は、次の手順で行ってください。

 必ずAdministrator権限またはパソコンの管理者権限を持ったユーザーで行ってください。

# FOMA端末とパソコンがFOMA 充電機能付USB接続ケーブル 01/02(別売)で接続されている場合は、FOMA 充電機能付USB接 続ケーブル 01/02を取り外す

#### 

<Windows Vistaの場合> 「
 [
 [
 [
 スタート)]→「コントロールパネル」を開く→「プログラムと機能」を開く <Windows XPの場合> [スタート]→「コントロールパネル」を開く→「プログラムの追加と削除」を開く

## 3 「FOMA PO6B USB」を選択し「アンインストールと変更」をクリッ クする

<Windows Vistaの場合> 手順3のあとにユーザーアカウントの制御画面が表示された場合は、「続行」をクリックする <Windows XPの場合> 「FOMA P06B USB」を選択して、「変更と削除」をクリックする

# 4 「OK」をクリックする

# 5 「はい」をクリックしてWindowsを再起動する

以上でアンインストールは終了です。

「いいえ」をクリックした場合は、手動で再起動をしてください。

#### お知らせ

●「FOMA通信設定ファイル」(ドライバ)をインストールするときに、途中でパソコンからFOMA 充電機能付USB接続ケー ブル 01/02を抜いてしまったり、「キャンセル」ボタンをクリックしてインストールを中止してしまった場合は、「FOMA 通信設定ファイル」(ドライバ)が正常にインストールされない場合があります。このような場合は、「P-06B用CD-ROM」 内の「P06B\_un.exe」※を実行して「FOMA通信設定ファイル」(ドライバ)を一度削除してから、再度インストールし直し てください。

※以下のフォルダ内の「P06B\_un.exe」を実行してください。 Windows 7 32ビット版:「P06B\_USB\_Driver」→「Win7\_32」 Windows 7 64ビット版:「P06B\_USB\_Driver」→「Win7\_64」 Windows Vista 32ビット版:「P06B\_USB\_Driver」→「WinVista32」 Windows Vista 64ビット版:「P06B\_USB\_Driver」→「WinVista64」 Windows XP:「P06B\_USB\_Driver」→「Win\_XP」

# <br /> </r> <タイヤルアップ通信サービス> Bluetooth通信を準備する

Bluetooth通信対応パソコンとFOMA端末をワイヤレス接続して、データ通信を行います。

# 初めてパソコンと接続する

初めてFOMA端末に接続するパソコンの場合、パソコンをFOMA端末に登録します。

# 

- ●「「<sup>wey</sup>】本体設定▶外部接続▶Bluetooth▶ダイヤルアップ登録待機」の操作を行っても「ダイヤルアップ登録待機」 を設定できます。
- ●解除する場合は待機中に●
   (□中止□)を押します。また、待機中に5分間接続がなかった場合は自動的に解除されます。
- ●接続待機中は「₿(青色)」が点灯します。

# パソコンからBluetoothデバイスの検索と機器登録をする

- ●FOMA端末が接続待機中に、パソコンで機器登録を行ってください。
- パソコンの操作方法の詳細は、ご使用になるパソコンの取扱説明書をお読みください。
   (ご覧になる取扱説明書によっては、「検索」の代わりに「探索」または「サーチ」、「機器登録」の代わりに「ペアリング」
   と表記されています。)

#### 子 接続要求の画面が表示されたら「YES」を選択

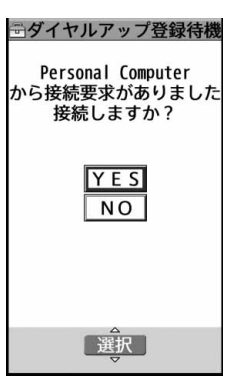

# **4** Bluetoothパスキーを入力

- ●Bluetoothパスキーは半角英数字で4~16桁入力できます。
- ●FOMA端末とパソコンに同一のBluetoothパスキーを入力してください。

## **5** パソコンが機器登録されワイヤレス接続が開始される

接続が完了すると、「₿(青色)」が点滅します。

#### お知らせ

- ダイヤルアップ登録待機中はヘッドセットサービスまたはハンズフリーサービスの接続待機はできません。
- ・バソコンにFOMA端末を登録する際、パソコンが複数の機器を検索した場合は、機器名称でFOMA端末を判別してください。パソコンが同一名称の機器を複数検索した場合は、機器アドレスで判別してください。
- ●ダイヤルアップ登録待機中は、周囲のすべてのBluetooth機器から検索されますが、ダイヤルアップ通信サービス以外の サービスは接続できません。

#### ■登録済みのパソコンと接続するには

登録済みのパソコンからFOMA端末に接続する場合、「接続待機」で「ダイヤルアップ」を接続待機に設定しておけば、パソコ ンから接続操作を行うとFOMA端末に接続できます。 「ダイヤルアップ登録待機」中でも接続できます。

#### モデムの確認をする

通信の設定を行う前にご使用になるモデムのモデム名やダイヤルアップ接続用に設定されたCOM ポート番号を確認しておきます。

9 「PO6B」を開く▶「ハードウェア」タブをクリックする

3 モデム名またはCOMポート番号を確認する

Windows Vista、Windows XPの場合

<Windows XPの場合>

「スタート」→「コントロールパネル」を開く→「パフォーマンスとメンテナンス」→「システム」を開く

2 「ハードウェアとデバイスを表示」を開く▶「続行」をクリックする <Windows XPの場合>

「ハードウェア」タブをクリック→「デバイスマネージャ」をクリックする

3 各デバイスをクリックして、モデム名またはCOMポート番号を確認 する

「ポート(COMとLPT)」、「モデム」の下にモデム名またはCOMポート番号が表示されています。

### ダイヤルアップ通信サービスを停止する

接続中のダイヤルアップ通信サービスを停止します。

- ・ (MENU) 便利ツール Bluetooth 登録機器リスト

   ・「(wew) 本体設定 ▶ 外部接続 ▶ Bluetooth ▶ 登録機器リスト」の操作を行っても登録機器リストの画面が表示されます。
- 7 接続中のBluetooth機器を選択
- **3** ダイヤルアップ▶YES

ダイヤルアップ通信サービスが停止します。

# ドコモ コネクションマネージャ

「ドコモ コネクションマネージャ」は、定額データ通信および従量データ通信を行うのに便利なソフト ウェアです。mopera Uのお申込やお客様のご契約状況に応じたパソコンの設定を簡単に行なうこと ができます。また、料金カウンタ機能でデータ通信量や利用金額の目安を確認することもできます。

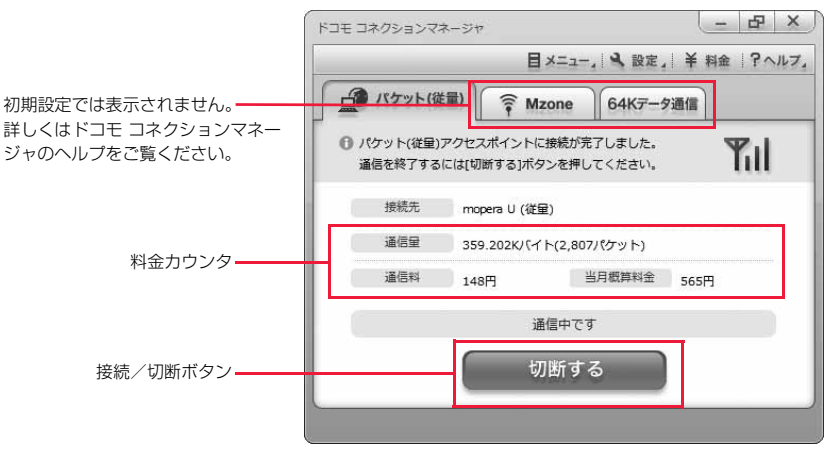

本書では、「ドコモ コネクションマネージャ」のインストール方法までをご案内いたします。

端末を使ってインターネットに接続するためには、サービスおよびデータ通信に対応したインターネットサービスプロバイ ダ(mopera Uなど)のご契約が必要です。

詳しくは、ドコモのホームページをご覧ください。

#### ■従量制データ通信(iモードパケット定額サービスなど含む)のご利用について

パケット通信を利用して、画像を含むホームページの閲覧、データのダウンロード(例:アプリケーションや音楽・動画 データ、OS・ウイルス対策ソフトのアップデート)などのデータ量の多い通信を行うと、通信料が高額となる場合があり ますのでご注意ください。なお、本FOMA端末をパソコンなどにUSBケーブルで接続してデータ通信を行う場合は、 FOMAのパケット定額サービス「パケ・ホーダイ」、「パケ・ホーダイフル」の定額対象外通信となりますのでご注意ください。

#### ■定額データプランのご利用について

定額データプランを利用するには、定額データ通信に対応した料金プラン・インターネットサービスプロバイダにご契約 いただく必要があります。詳しくはドコモのホームページをご確認ください。

#### ■moperaのご利用について

接続設定方法についてはmoperaのホームページをご確認ください。 http://www.mopera.net/mopera/support/index.html

#### ドコモ コネクションマネージャをインストールする前に インストールの流れ ステップ FOMA端末とFOMA 充電機能付USB接続ケーブル 01/02(別売)または、FOMA USB接続 ケーブル(別売)を用意する ステップ サービスおよびインターネットサービスプロバイダの契約内容を確認する ☆☆☆ 「ドコモ コネクションマネージャ」以外の接続ソフトがインストールされている場合は、自動的 3 に起動しないように設定を変更する ●「ドコモ コネクションマネージャル以外の接続ソフトのご利用についてはP 13参照。 ■Internet Explorerの設定について 本ソフトをインストールする前に、Internet Explorerのインターネットオプションで、接続の設定を「ダイヤルしない」に 設定してください。 1. Internet Explorerを起動し、「ツール」 インターネット オプション 2 × →「インターネットオプション」を選択する。 全般 セキュリティ プライバシー コンテンツ 接続 プログラム 詳細設定 2.「接続|タブを選択し、「ダイヤルしない」を選択する。 インターネット接続を設定するには、 (ヤットアップ) をクリックしてください。 セットアップ(U) 3. [OK]をクリックする。 ガイヤルアップと仮想プライベート ネットワークの読定 🎒 mopera U(初期設定) 追加(D)... 御 ダイヤルアップ接続(既定) VPN の追加(P)... 削除(R)... プロキシ サーバーを構成する必要がある場合は、 [設定]を選択してください。 設定(S) ● ダイヤルしない(C) のネットワーク接続が存在しないときには、ダイヤルする(W) (の) 通常の接続でダイヤルする(0) 現在の既定値: ダイヤルアップ接続 既定に設定(E) ローカル エリア ネットワーク (LAN) の設定 LANの設定はダイヤルアップ接続には適用されません。ダイ ヤルアップには上の設定を選択してください。 LAN の設定(L) OK キャンセル 適用(A)

#### お知らせ

#### <「ドコモ コネクションマネージャ」以外の接続ソフトの利用について>

●本ソフトには、以下のソフトと同等の機能が搭載されているため、以下のソフトを同時にご利用いただく必要はありませ his

必要に応じて、起動しない設定への変更やアンインストールを実施してください。

※同時利用いただく必要のないソフト

・mopera Uかんたんスタート ・Uかんたん接続設定ソフト ・FOMA PC設定ソフト

・FOMAバイトカウンタ

また、本ソフトでMzone(公衆無線LAN接続)を利用する場合、以下の公衆無線LAN接続ソフトはアンインストールをおこ なってください。

※以下のソフトを同時にインストールした場合、本ソフトでのMzone接続はご利用いただけません。

・U公衆無線LANユーティリティソフト

- ・ドコモ公衆無線LANユーティリティソフト
- ・ドコモ公衆無線IANユーティリティプログラム

# ドコモ コネクションマネージャをインストールする

FOMA端末をパソコンに接続してパケット通信や64Kデータ通信を行うには、通信に関するさまざま な設定が必要です。

「ドコモ コネクションマネージャ」を使うと、簡単な操作でダイヤルアップ、通信設定最適化や接続先 (APN)の設定ができます。

@NTTドコモ CD-ROM [TOP] - V

●必ずAdministrator権限またはパソコンの管理者権限を持ったユーザーで行ってください。

●記動しているアプリケーションをすべて終了してください。

ウイルス対策ソフトを含む、Windows トに常駐しているプログラムも終了します。

(例)タスクトレイに表示されているアイコンを右クリックし、「閉じる」または「終了」を選択します。

# 付属の「P-06B用CD-ROM」をパソコンにセットする

#### 2 「インターネット接続 |をクリッ クする

 「ドコモ コネクションマネージャ」のインストール中 にこの画面が表示された場合は画面を閉じてくださ  $\left( \cdot \right)_{\alpha}$ 

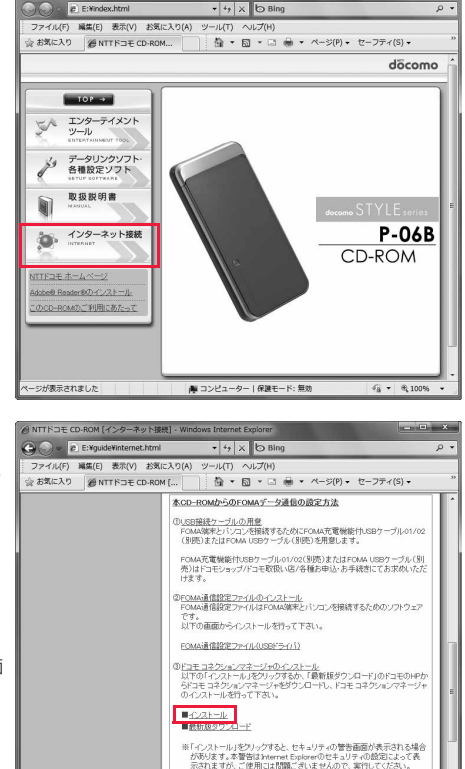

3 「本CD-ROMからのFOMAデー 夕通信の設定方法」の操作③にあ る「インストール」をクリック ▶「実行」をクリック ▶「はい」をクリックする ●Windows Vistaの場合、「はい」の代わりに「続行」を クリックします。 ●Windows XPの場合、ユーザーアカウントの制御画面 は表示されません。

Windows XPで、MSXML6・Wireless LAN APIが環境にない場合は、「ドコモ コネクションマネージャ」をイン ストールする前に、それらをインストールする必要があります。確認の画面が表示されたときは「Install」をクリッ クして、MSXML6・Wireless LAN APIをインストールします。MSXML6・Wireless LAN APIのインストール完 了後、Windowsを再起動すると、自動的に「ドコモ コネクションマネージャ」のインストールがはじまります。

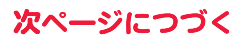

@mozera UDご契約 mopera UD契約をされていない場合は、ドコモ コネクションマネージャが回起 制備に表示される「お問題命でク」ゲード」からお申込みを行なったとかできま ■ コンピューター | 保護モード: 毎効

√6 + € 100

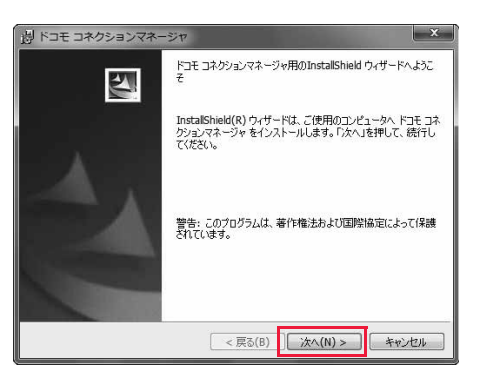

döcomo

湯 ドコモ コネクションマネージャ

次の注意事項をお読みください。

注意事項

# 5 注意事項をご確認のうえ、「次へ」 をクリックする

6 使用許諾契約書の内容を確認の うえ、契約内容に同意する場合 は、「使用許諾契約の条項に同意 します」を選択し、「次へ」をク リックする

# 7 インストール先のフォルダを確 認して、「次へ」をクリックする

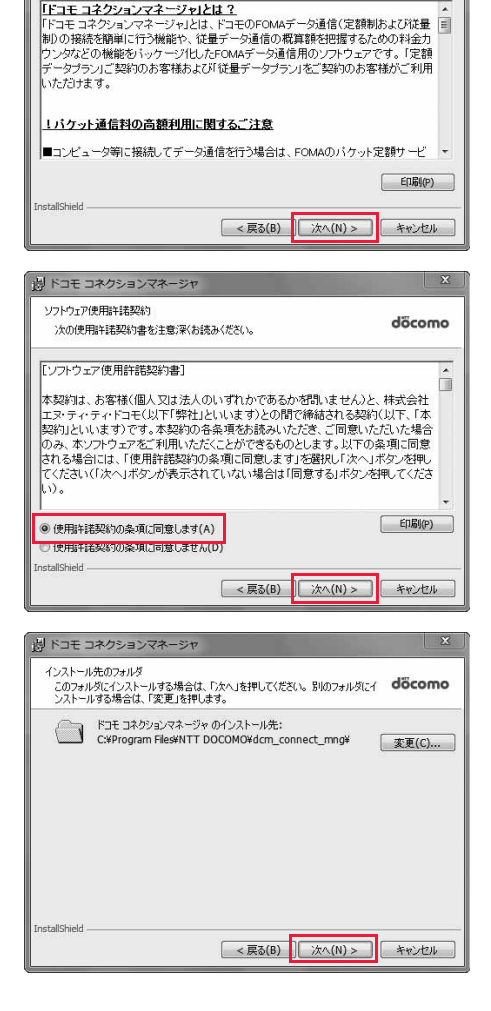

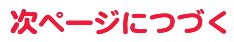

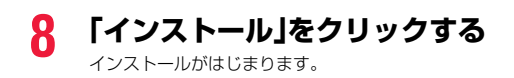

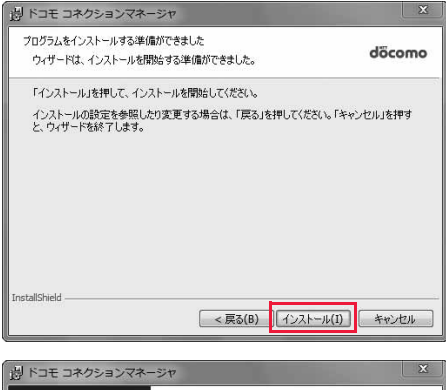

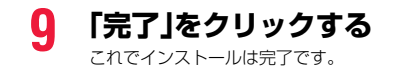

送 ドコモ コネクションマネージャンド
InstalShield ウィザードを完了しました
ドコモ コネクションマネージャ も正常にインストールしました。フルードメニュー INIT DOCOMOードコモ コネジションマネージャリから
ドコモ コネクションマネージャリを起動していたおい、
< 戻る(6) 完了(f) キャンセル</p>

## ドコモ コネクションマネージャを起動する

# 

「ドコモ コネクションマネージャ」が起動します。

# 7 初回起動時には、自動的に設定ウィザードが表示されます。

以降はソフトの案内に従って操作・設定をすることで、インターネットに接続する準備が整います。 詳しくは、「ドコモ コネクションマネージャ操作マニュアル.pdf」をご覧ください。

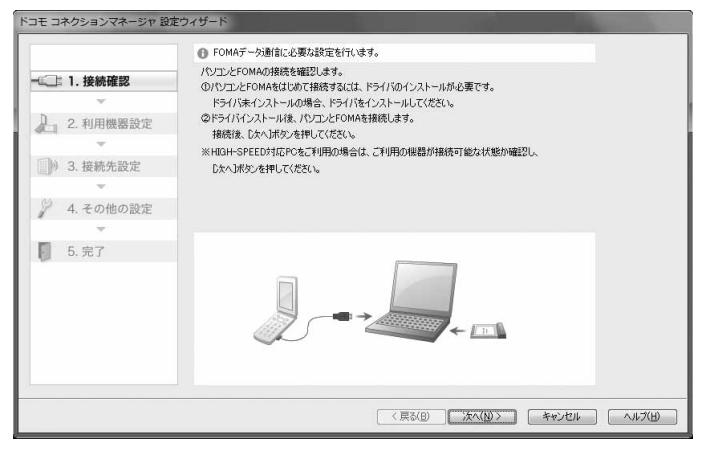

#### ■切断する場合

ブラウザソフトやメールソフトを終了しただけでは、通信は 切断されません。

通信をご利用にならない場合は、必ず「ドコモ コネクション マネージャ」の「切断する」をクリックして通信を切断してく ださい。

OSアップデートなどにおいて自動更新を設定していると自 動的にソフトウェアが更新され、パケット通信料が高額とな る場合がございますのでご注意ください。

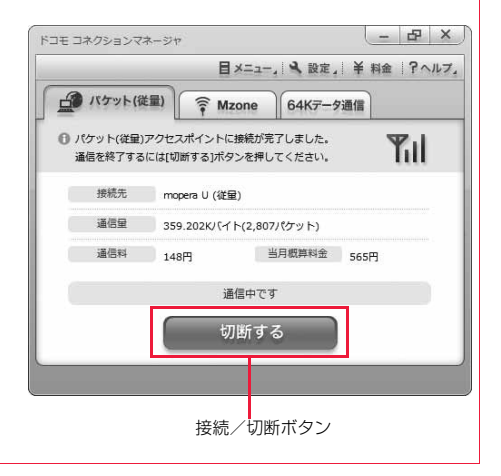

# ダイヤルアップネットワークの設定をする

## パケット通信の設定をする

「ドコモ コネクションマネージャ」を使わずに、パケット通信の接続を設定する方法について説明します。

パケット通信では、パソコンからさまざまな設定を行う場合にATコマンドを使用します。設定を行うためには、ATコマンドを入力するための通信ソフトが必要です。ここでは、Windows標準添付の「ハイパーターミナル」を使って説明します。

ドコモのインターネット接続サービス「mopera U」または「mopera」をご利用になる場合は、接続先 (APN)の設定(P.21参照)は不要です。

発信者番号通知/非通知の設定(P.24参照)は必要に応じて行います。(「mopera U」または 「mopera」をご利用の場合は、「通知」に設定する必要があります。)

 Windows 7、Windows Vistaは「ハイパーターミナル」に対応していません。Windows 7、Windows Vistaの場合は、
 Windows 7対応またはWindows Vista対応のソフトを使って設定してください。(ご使用になるソフトの設定に従ってく ださい。)

<ATコマンドによるパケット通信設定の流れ>

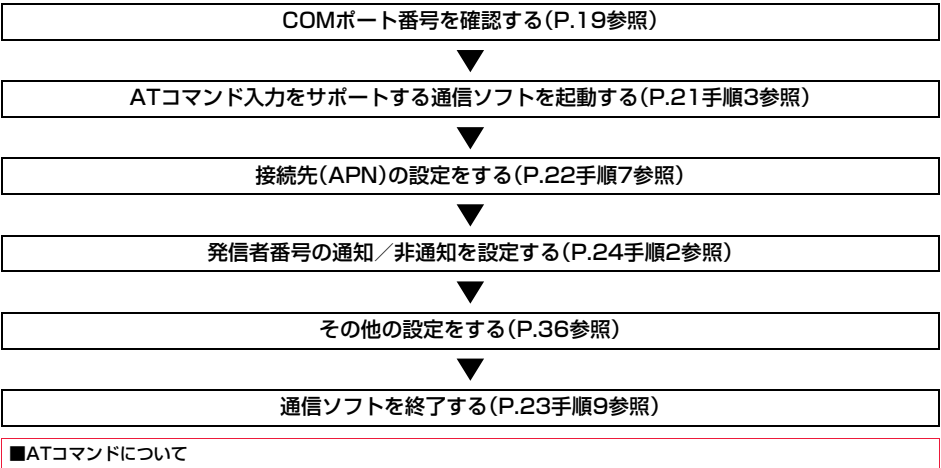

●ATコマンドとは、モデム制御用のコマンドです。FOMA端末はATコマンドに準拠し、さらに拡張コマンドの一部や独自の ATコマンドをサポートしています。

●ATコマンドを入力することによって、パケット通信やFOMA端末の詳細な設定、設定内容の確認(表示)ができます。

●入力したATコマンドが表示されない場合は「ATE1 ↓」と入力してください。

### COMポート番号を確認する

手動で通信設定を行う場合、「FOMA通信設定ファイル」(ドライバ)のインストール後に組み込まれた 「FOMA PO6B」(モデム)に割り当てられたCOMポート番号を指定する必要があります。確認方法は ご利用になるパソコンのOSによって異なります。

●ドコモのインターネット接続サービス「mopera U」または「mopera」をご利用になる場合、接続先(APN)の設定が不要なため、モデムの確認をする必要はありません。

Windows 7の場合

# 【 「፼(スタート)」▶「コントロールパネル」を開く

●「表示方法」が「カテゴリ」の場合は、「大きいアイコン」または「小さいアイコン」に変更します。

- 🤈 「電話とモデム」を開く
- 3 「所在地情報」の画面が表示された場合は、「市外局番/エリアコード」 を入力して、「OK」をクリックする
- 4 「モデム」タブを開き、「FOMA PO6B」の「接続先」欄のCOM ポート番号を確認して、「OK」を クリックする
  - Bluetooth通信でワイヤレス接続する場合は、ご使用のBluetoothリンク経由標準モデムまたは Bluetooth機器メーカが提供しているBluetoothモデムの「接続先」欄のCOMポート番号を確認してください。
  - 確認したCOMポート番号は、接続先(APN)の設定 (P.21参照)で使用します。
  - ●プロパティ画面に表示される内容およびCOMポート 番号は、お使いのパソコンによって異なります。

| 電話とモデム<br>ダイヤル情報 モデム 詳細設定                                          | X               |
|--------------------------------------------------------------------|-----------------|
| 次のモデムがインストールされています()                                               | M):             |
| モデム                                                                | 接続先             |
| III Bluetooth リンク経由標準モデム                                           | 存在しません          |
| FOMA P06B                                                          | COM5            |
|                                                                    |                 |
| ()。<br>()。<br>()。<br>()。<br>()。<br>()。<br>()。<br>()。<br>()。<br>()。 | ●削除(R) プロパティ(P) |
| OK                                                                 | ) キャンセル 通用(A)   |

Windows Vistaの場合

## 【 「 ∭ (スタート)」 ▶ 「コントロールパネル」を開く

- 2 「コントロールパネル」の「ハードウェアとサウンド」から「電話とモデムのオプション」を開く
- 3 「所在地情報」の画面が表示された場合は、「市外局番/エリアコード」 を入力して、「OK」をクリックする

# 4 「モデム」タブを開き、「FOMA PO6B」の「接続先」欄のCOM ポート番号を確認して、「OK」を クリックする

- Bluetooth通信でワイヤレス接続する場合は、ご使用のBluetoothリンク経由標準モデムまたは Bluetooth機器メーカが提供しているBluetoothモデムの「接続先」欄のCOMポート番号を確認してください。
- ●確認したCOMポート番号は、接続先(APN)の設定
   (P.21参照)で使用します。
- ●プロパティ画面に表示される内容およびCOMポート 番号は、お使いのパソコンによって異なります。

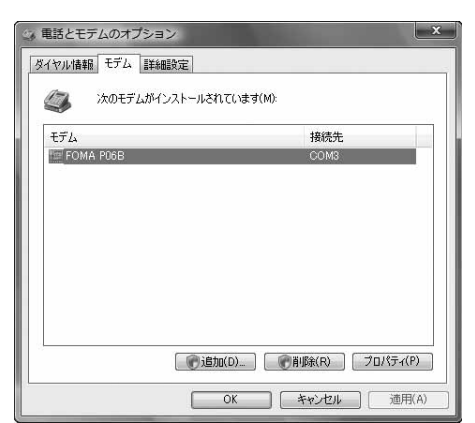

#### Windows XPの場合

# 【 「スタート」 ▶ 「コントロールパネル」を開く

- 2 「コントロールパネル」の「プリンタとその他のハードウェア」から「電話とモデムのオプション」を開く
- 3 「所在地情報」の画面が表示された場合は、「市外局番/エリアコード」 を入力して、「OK」をクリックする
- 4 「モデム」タブを開き、「FOMA PO6B」の「接続先」欄のCOM ポート番号を確認して、「OK」を クリックする
  - Bluetooth通信でワイヤレス接続する場合は、ご使用のBluetoothリンク経由標準モデムまたは Bluetooth機器メーカが提供しているBluetoothモデムの「接続先」欄のCOMポート番号を確認してください。
  - ●確認したCOMポート番号は、接続先(APN)の設定
     (P.21参照)で使用します。
  - ●プロパティ画面に表示される内容およびCOMポート 番号は、お使いのパソコンによって異なります。

| 電話とモデムのオブション       | ?×                     |
|--------------------|------------------------|
| ダイヤル情報 モデム 詳細設定    | Ē                      |
| 次のモデムがインス          | トールされています(風):          |
| モデム                | 接続先                    |
| FOMA P06B          | COM3                   |
| ② 標準 56000 bps モデム | COM1                   |
|                    | 遠知(①). 育切除(B) プロパラィ(④) |
|                    | OK キャンセル 適用(A)         |

## 接続先(APN)の設定をする

パケット通信を行う場合の接続先(APN)を設定します。接続先(APN)は10個まで登録でき、1~10の「cid」(P.23参照)という番号で管理されます。

「mopera U」または「mopera」をご利用になる場合は、接続先(APN)の設定は不要です。

ここでは接続先(APN)が「XXX.abc」で、FOMA 充電機能付USB接続ケーブル 01/02(別売)を利用 した場合を例として説明します。実際のAPNはインターネットサービスプロバイダまたはネットワー ク管理者にお問い合わせください。

ここでの設定はダイヤルアップネットワークの設定(P.27参照)での接続先番号となります。

#### Windows XPの例

- FOMA端末とFOMA 充電機能付USB接続ケーブル 01/02を接続 する
- 2 FOMA端末の電源を入れて、FOMA端末と接続したFOMA 充電機 能付USB接続ケーブル 01/02をパソコンに接続する

# 3 ハイパーターミナルを起動する

「スタート」→「すべてのプログラム」→「アクセサリ」→「通信」→「ハイパーターミナル」を開きます。 ハイパーターミナル起動後に、「「既定のTelnet」プログラムにしますか?」と表示された場合、任意で設定します。設 定内容につきましては、パソコンメーカおよびマイクロソフトにご確認ください。

4 「名前」の欄に任意の名前を入力 して、「OK」をクリックする

ここでは例として「Sample」と入力します。

| 接続の設定               | ?×    |
|---------------------|-------|
| ■ 新しい接続             |       |
| 名前を入力し、アイコンを選んでください |       |
| 名前(N):              |       |
| Sample              |       |
|                     |       |
|                     | 05,   |
| OK \$**             | rtn 🗋 |

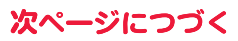

# 5 接続方法を選択する

#### <「FOMA PO6B」のCOMポート番号を選択できる場合>

「接続方法」で「FOMA PO6B」がインストールされた COMポート番号を選択して「OK」をクリックします。 このあと手順6へ進んでください。

 ここでは例として「COM3」を選択します。実際に「接 続方法」で選択する「FOMA P06B」のCOMポート番 号についてはP.19参照。

| 接続の設定               |                                          | ?× |
|---------------------|------------------------------------------|----|
| Sample Sample       |                                          |    |
| 電話番号の情報を            | 入力してください                                 |    |
| 国/地域番号( <u>C</u> ): | 日本 (81)                                  | *  |
| 市外局番(E):            |                                          |    |
| 電話番号(P):            |                                          |    |
| 接続方法(N):            | 標準 56000 bps モデム                         | ~  |
|                     | FOMA P06B<br>標準 56000 bps モデム<br>COM1    |    |
|                     | COM3<br>COM7<br>COM8<br>TCP/IP (Winsock) |    |

#### <「FOMA PO6B」のCOMポート番号を選択できない場合>

「キャンセル」をクリックして「接続の設定」画面を閉じ、 次の操作を行ってください。

- (1)「ファイル」メニュー→「プロパティ」を選択します。
   (2)「Sampleのプロパティ」画面の「接続の設定」タブの 「接続方法」の欄で「FOMA P06B」を選択します。
- (3)「国/地域番号と市外局番を使う」のチェックを外します。
- (4)「OK」をクリックします。

このあと手順7へ進んでください。

| 続の設定設定             |                    |       |
|--------------------|--------------------|-------|
| Sample             | <b>P</b> 1         | ンの変更型 |
| 圓/地域番号( <u>C</u> ) | 日本 (81)            | ×     |
| 長距離の接頭番            | 号なしで市外局番を入力して      | (ださい。 |
| 市外局番(E):           |                    |       |
| 電話番号(P):           |                    |       |
| 接続方法(N):           | FOMA P06B          | ~     |
|                    | モデムの構成(E)          |       |
| ]国/地域番号            | と市外局番を使う(11)       |       |
| □通話中ならり            | 『イヤルする( <u>R</u> ) |       |
|                    |                    |       |
|                    |                    |       |

# 6 COMポート番号のプロパティが表示されるので、「OK」をクリックする

●手順5でCOMポート番号を選択した場合に表示されます。

# 7 接続先(APN)を設定する

「AT+CGDCONT? 」と入力します。 APN設定が一覧で表示されます。

 AT+CGDCONT=cid,"PDP\_type","APN"の形式で入力します。
 cid:5~10までのうち任意の番号を入力します。
 ※すでにcidが設定してある場合は、設定が上書きされますので注意してください。
 "PDP\_type"については"PPP"または"IP"と入力します。
 "APN": APNを" で囲んで入力します。
 (例:cidの5番にXXX.abcというAPNを設定する場合) AT+CGDCONT=5,"PPP","XXX.abc"
 入力後回を押して、OKと表示されればAPNの設定は 完了です。
 ●現在のAPN設定を確認したい場合は、

② Sample - ハイバーターミナル アイルビ 編集 表示 ③ 通信 ◎ 転送 ① ヘルプ ④ D ぶ ○ ③ □ ひ 留 AT+CGDCONT=5, "PPP", "XXX.abc"\_

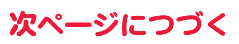

22

8 「OK」と表示されることを確認す る

Sample - ハイパーターミナル
 アャイル(を)編集(を)表示(公)通信(②)転送(①) ヘルブ(出)
 ロ(を) (二) (二) (二) (二) (二)

AT+CGDCONT=5, "PPP", "XXX.abc" OK

# 9 「ファイル」メニュー▶「ハイパーターミナルの終了」を選択して、ハイ パーターミナルを終了する

●「現在、接続されています。切断してもよろしいですか?」と表示されたときは、「はい」を選択してください。

●「セッションXXXを保存しますか?」と表示されますが、特に保存する必要はありません。

#### お知らせ

●接続先(APN)は、FOMA端末に登録される情報であるため、異なるFOMA端末を接続する場合は、再度FOMA端末に接続 先(APN)を登録する必要があります。

●パソコン側の接続先(APN)を継続利用する場合は、同一cid番号に同一接続先(APN)をFOMA端末に登録してください。

●入力したATコマンドが表示されない場合は「ATE1 」」と入力してください。

#### ■cid(登録番号)について

FOMA端末にはcid1からcid10までの登録番号があり、お買い上げ時、cid1には「mopera.ne.jp」が、cid2とcid3には 「mopera.net」が、cid4には「mpr.ex-pkt.net」が接続先(APN)として登録されています。「mopera U」、「mopera」以外に 接続する場合は、cid5~10のいずれかにプロバイダまたはネットワーク管理者より指示される接続先(APN)を設定する 必要があります。

#### お買い上げ時のcid登録

| 登録番号(cid) | 接続先(APN)             |
|-----------|----------------------|
| 1         | mopera.ne.jp (PPP)   |
| 2         | mopera.net (PPP)     |
| З         | mopera.net (IP)      |
| 4         | mpr.ex-pkt.net (PPP) |
| 5~10      | 未設定                  |

■cidに登録した接続先(APN)に接続するときの「電話番号」について

#### 「\*99\*\*\*

(例)cid5に登録した接続先(APN)に接続する場合

\*99\*\*\*5#

#### ■接続先(APN)設定のリセット/確認について

接続先(APN)設定のリセット/確認もATコマンドを使って行います。

#### 接続先(APN)設定のリセット

リセットを行った場合、cid1の接続先(APN)設定が「mopera.ne.jp」(初期値)に、cid2とcid3の接続先(APN)設定が 「mopera.net」(初期値)に、cid4の接続先(APN)設定が「mpr.ex-pkt.net」(初期値)に戻り、cid5~10の設定は未登録と なります。 (入力方法)

(ヘリカ法) AT+CGDCONT=[](すべてのcidをリセットする場合) AT+CGDCONT=〈cid〉](特定のcidのみリセットする場合)

#### 接続先(APN)設定の確認

現在の設定内容を表示させます。 (入力方法) AT+CGDCONT? <mark>↓</mark>

## 発信者番号の通知/非通知を設定する

パケット通信を行うときに、通知/非通知設定(接続先にお客様の発信者番号を通知するかどうかの設定)を行えます。発信者番号はお客様の大切な情報なので、通知する際には十分にご注意ください。発信 者番号の通知/非通知設定は、ダイヤルアップ接続を行う前にATコマンド(\*DGPIRコマンド)で設 定できます。

# 1 「ハイパーターミナル」などの通信ソフトを起動する

●「ハイパーターミナル」での操作方法についてはP.21参照。

 \*DGPIRコマンド(P.38参照)
 で発信者番号の通知/非通知を 設定する

| 4 - 4 - 4 - 4 - 4 - 4 - 4 - 4 - 4 - 4 - |                |  |
|-----------------------------------------|----------------|--|
| ファイル(E) 編集(E) 表示(V) 通信(C                | ) 転送(T) ヘルプ(H) |  |
| 06 03 08 6                              |                |  |
| -                                       |                |  |
| AT*DGPIR=1_                             |                |  |

- ●発信/着信応答のときに自動的に184(非通知)を付ける場合は、
- 「AT \* DGPIR=1 🖵 」と入力します。
- ●発信/着信応答のときに自動的に186(通知)を付ける場合は、
- 「AT\*DGPIR=2↓」と入力します。
- 3 「OK」と表示されることを確認す る

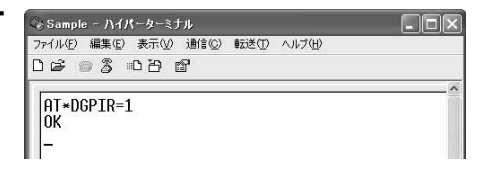

#### お知らせ

- ●ドコモのインターネット接続サービス「mopera U」または「mopera」をご利用になる場合は、発信者番号を「通知」に設定 する必要があります。
- ●入力したATコマンドが表示されない場合は「ATE1 」」と入力してください。

#### ■ダイヤルアップネットワークでの通知/非通知設定について

ダイヤルアップネットワークの設定(P.27参照)でも、接続先の番号に186(通知)/184(非通知)を付けることができます。

\*DGPIRコマンド、ダイヤルアップネットワークの設定の両方で186(通知)/184(非通知)の設定を行った場合、以下のようになります。

| ダイヤルアップネット<br>ワークの設定(cid=3の<br>場合) | *DGPIRコマンドによる<br>通知/非通知設定 | 発信者番号の通知/非通知              |
|------------------------------------|---------------------------|---------------------------|
| *99***3#                           | 設定なし                      | 通知                        |
|                                    | 非通知                       | 非通知                       |
|                                    | 通知                        | 通知                        |
| 184*99***3#                        | 設定なし                      | 非通知                       |
|                                    | 非通知                       | (ダイヤルアップネットワークの184が優先される) |
|                                    | 通知                        |                           |
| 186*99***3#                        | 設定なし                      | 通知                        |
|                                    | 非通知                       | (ダイヤルアップネットワークの186が優先される) |
|                                    | 通知                        |                           |

●「mopera U」または「mopera」に接続する場合は、発信者番号の通知が必要です。

### Windows 7でダイヤルアップネットワークの設定をする

- - すでに接続先が設定済みの場合は、既存の接続を使用 するかどうかの確認画面が表示されます。この場合、 「いいえ、新しい接続を作成します」にチェックを付 け、「次へ」をクリックします。

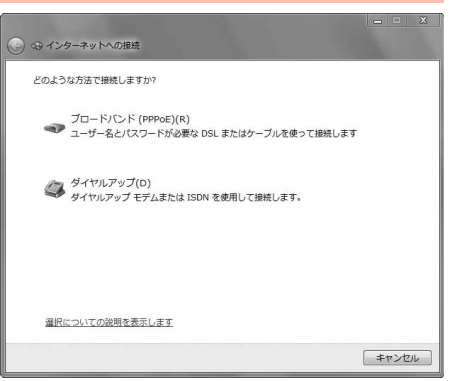

# 🤈 モデムの選択画面が表示された場合は、「FOMA PO6B」をクリックする

- Bluetooth通信でワイヤレス接続する場合は、ご使用のBluetoothリンク経由標準モデムまたはBluetooth機器 メーカが提供しているBluetoothモデムのみチェックを付けてください。
- ●モデムの選択画面は、複数のモデムが存在するときのみ表示されます。
- 3 「接続名」の欄に任意の名前を入 力する
  - ●ここでは例として「SAMPLE」と入力します。

| インターネット サービス プロバ                         | イダー (ISP) の情報を入力します |             |
|------------------------------------------|---------------------|-------------|
| ダイヤルアップの電話番号(D):                         | *99***3#            | ダイヤル情報      |
| ユーザー名(U):                                | [ISP から付与されたユーザー名]  |             |
| パスワード(P):                                | [ISP から付与されたパスワード]  |             |
|                                          | パスワードの文字を表示する(S)    |             |
|                                          | □このパスワードを記憶する(R)    |             |
| 接続名(N):                                  | SAMPLE              |             |
| 🔋 📄 他の人がこの接続を使う;                         | ことを許可する(A)          |             |
| このオプションによって、<br>えるようになります。<br>ISD がありません | このコンピューターにアクセスがあるす  | べての人がこの接続を修 |

# 4 「ダイヤルアップの電話番号」の欄に接続先番号を入力する

●mopera Uに接続する場合、接続先番号には「\*99\*\*\*3#」を入力します。 mopera U以外の接続先番号についてはP.23参照。

5 「ユーザー名」、「パスワード」の欄にインターネットサービスプロバイ ダまたはネットワーク管理者から指定されたユーザー名とパスワー ドを入力して、「接続」をクリックする▶「スキップ」をクリックする

●mopera Uまたはmoperaへ接続する場合は、ユーザー名とパスワードは空欄でも接続できます。

- ●ここでは、すぐに接続せずに設定の確認のみを行います。
- **6** 「閉じる」をクリックする

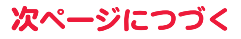

| 設定済みの接続先を選んで、右ク                                                                                 | I SAMPLEのプロパティ                               | X |
|-------------------------------------------------------------------------------------------------|----------------------------------------------|---|
| リックから「プロパティ」を選択す                                                                                | 全般 オブション セキュリティ ネットワーク 共有                    |   |
| る▶「全般」タブで設定を確認する                                                                                | 接続の方法<br>優 モデム - FOMA P06B (COM5)            | 1 |
| パソコンに2台以上のモデムが接続されている場合は、<br>「接続の方法」の欄で「モデム-FOMA P06B」または                                       | 構成(O)<br>電話番号                                |   |
| 「モデムーご使用のBluetoothリンク経由標準モデムまたはBluetooth機器メーカが提供しているBluetooth                                   | 市外局番(E): 電話番号(P):<br>                        |   |
| す。チェックが付いていない場合には、チェックを付け                                                                       | 国带号/地域带号(G).                                 |   |
| ます。また、複数のモテムにナエックか付いている場合<br>は、<br>ば<br>ポタンをクリックして「モデム-FOMA                                     | ダイヤル情報を使う(S) ダイヤル情報(R)                       |   |
| P06B」または「モデムーご使用のBluetoothリンク経<br>由標準モデムまたはBluetooth機器メーカが提供して<br>いるBluetoothモデムの名前」の優先順位を一番上にす | データ収集と情報の使用については、「プライバシーに関する声明」を参照してく<br>さい。 | だ |
| るか、「モデム-FOMA PO6B」または「モデム-ご使用<br>のBluetoothリンク経由標準モデムまたはBluetooth                               |                                              |   |
| 機器メーカが提供しているBluetoothモデムの名前」以<br>外のモデムのチェックを外してください。                                            | OK ++>te                                     | ŀ |

「ダイヤル情報を使う」にチェックされている場合にはチェックを外します。

- ●「FOMA P06B」または「ご使用のBluetoothリンク経由標準モデムまたはBluetooth機器メーカが提供している Bluetoothモデム」に割り当てられるCOMポート番号は、お使いのパソコンによって異なります。
- ●mopera Uに接続する場合、接続先番号には「\*99\*\*\*3#」を入力します。 mopera U以外の接続先番号についてはP.23参照。

| g | 「ネットワーク」タブをクリック |
|---|-----------------|
|   | して、各種設定を行う      |

8

「この接続は次の項目を使用します」の欄は、「インター ネットプロトコル バージョン4(TCP/IPv4)」を選択 します。

一般ISPなどに接続する場合のTCP/IP設定は、ISPま たはネットワーク管理者に確認してください。

| SAM | PLEのプロパティ                           |                             |              | 2        |
|-----|-------------------------------------|-----------------------------|--------------|----------|
| 全般  | オプション セキュ!                          | ノティ ネットワーク 井                | 有            |          |
| この持 | 接続は次の項目を使                           | 用します(0):                    |              |          |
|     | ▲ インターネット プロ                        | トコル バージョン 6 (TC             | CP/IP∨6)     |          |
|     | - インターネット プロ                        | トコル バージョン 4 (T(             | CP/IP∨4)     |          |
|     | 马 Microsoft ネット。<br>■ Microsoft ネット | ノーク用ファイルとフリンク<br>コーク用カライマント | x一共有         |          |
| 100 | T. 110100011 (1917)                 | - 201221721                 |              |          |
|     |                                     |                             |              |          |
| _   |                                     |                             |              |          |
|     |                                     | 「風マンインフトール                  | (n) <b>7</b> | 1/(T_(R) |
| INR |                                     |                             |              |          |
| 170 | 7月<br>二洋街(御づけたつルノ4                  | <sup>い</sup> /シーナット プロトコル   | 相互接結され       | **       |
| 「ネ  | ットワーク間の通信を                          | 提供する、既定のワイ                  | F IJP ネット    | シークプロト   |
|     | NC 9.                               |                             |              |          |
|     |                                     |                             |              |          |
|     |                                     |                             |              |          |
|     |                                     |                             |              |          |
|     |                                     |                             |              |          |
|     |                                     |                             |              |          |

# 10「オプション」タブをクリックして、「PPP設定」をクリックする

11 すべてのチェックを外して、 [OK]をクリックする

| PPP 設定                                                                      |                             | ×  |
|-----------------------------------------------------------------------------|-----------------------------|----|
| <ul> <li>LCP 拡張を使う(E)</li> <li>ソフトウェアによる圧縮を</li> <li>単一リンク接続に対して</li> </ul> | 〒ラ(N)<br>マルチリンクをネゴシエートする(M) |    |
|                                                                             | OK キャンセ                     | 11 |

# 12手順9の画面に戻り、「OK」をクリックする

### Windows Vistaでダイヤルアップネットワークの設定をする

- 「∭∭(スタート)」▶「接続先」
- ▶ 「接続またはネットワークをセットアップします」をクリックする
- 2 「ダイヤルアップ接続をセット アップします」を選択して、 「次へ」をクリックする

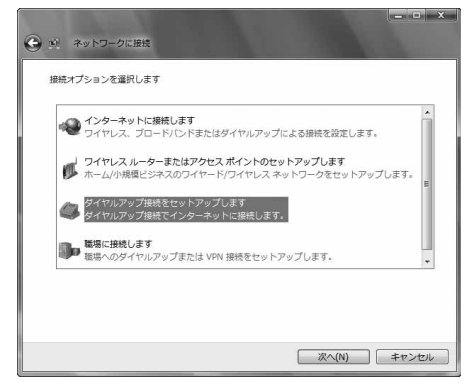

# 子 モデムの選択画面が表示された場合は、「FOMA PO6B」をクリックする

- ●Bluetooth通信でワイヤレス接続する場合は、ご使用のBluetoothリンク経由標準モデムまたはBluetooth機器 メーカが提供しているBluetoothモデムのみチェックを付けてください。
- ●モデムの選択画面は、複数のモデムが存在するときのみ表示されます。

#### 4 「接続名」の欄に任意の名前を入 力する

●ここでは例として「SAMPLE」と入力します。

| インターネット サービス プロバ・         | イダ (ISP) の情報を入力します |             |
|---------------------------|--------------------|-------------|
| ダイヤルアップの電話番号(D):          | *99***3#           | ダイヤル情報      |
| ユーザー名(U):                 | [ISP から付与されたユーザー名] |             |
| パスワード(P):                 | [ISP から付与されたパスワード] |             |
|                           | パスワードの文字を表示する(S)   |             |
|                           | 一このパスワードを記憶する(R)   |             |
| 接続名(N):                   | SAMPLE             |             |
| ⑦ 回他の人がこの接続を使う。           | ことを許可する(A)         |             |
| このオプションによって、<br>るようになります。 | このコンピュータにアクセスがあるすべ | ての人がこの接続を使え |

# 5 「ダイヤルアップの電話番号」の欄に接続先番号を入力する

mopera UIC接続する場合、接続先番号には「\*99\*\*\*3#」を入力します。
 mopera U以外の接続先番号についてはP.23参照。

「ユーザー名」、「パスワード」の欄にインターネットサービスプロバイ ダまたはネットワーク管理者から指定されたユーザー名とパスワー ドを入力して、「接続」をクリックする▶「スキップ」をクリックする

mopera Uまたはmoperaへ接続する場合は、ユーザー名とパスワードは空欄でも接続できます。
 ここでは、すぐに接続せずに設定の確認のみを行います。

- 7 「接続をセットアップします」をクリックする ▶「閉じる」をクリックする
- 8 「▲
   ▲ 接続済みの接続先を選んで、右クリックから「プロパティ」を選択する

27

次ページにつづく

| 「全般」タブで設定を確認する                                                                                                    | 国 SAMPLEのプロパティ                                                                                                    | ×                      |
|----------------------------------------------------------------------------------------------------|----------------------------------------------------------------------------------------------------|------------------------|
| パソコンに2台以上のモデムが接続されている場合は、<br>「接続の方法」の欄で「モデム – FOMA PO6B」または<br>「モデム – ご使用のBluetoothリンク経由標準モデムま<br>たはBluetooth機器メーカが提供しているBluetooth<br>モデムの名前」にチェックが付いているのを確認しま<br>す。チェックが付いていない場合には、チェックを付け<br>ます。また、複数のモデムにチェックが付いている場合<br>は、20ポタンをクリックして「モデム – FOMA<br>PO6B」または「モデム – ご使用のBluetoothリンク経 | 全般     オブション     セキュリティ     ネットワーク     共有     接続の方法(D)     受 モデム - FOMA POGE (COM3)     受 モデム - 標準 56000 bps モデム (COM1)     受 モデム - 標準 56000 bps モデム (COM1)     受 オペてのデバイスで同じ曲号を呼び出す(L)     積成(Q)     受話者号     市が局番(E)     電話番号(P) | 2                      |
| 由標準モデムまたはBluetooth機器メーカが提供して<br>いるBluetoothモデムの名前」の優先順位を一番上にす<br>るか、「モデムーFOMA PO6B」または「モデムーご使用<br>のBluetoothリンク経由標準モデムまたはBluetooth<br>機器メーカが提供しているBluetoothモデムの名前」以<br>外のモデムのチェックを外してください。<br>「ダイヤル情報を使う」にチェックされている場合には<br>チェックを外します。                                                     | マ         *99***3#         その他           国番号/地域番号(3):             ダイヤル情報を使え(5):         ダイヤル                                                                                                    | i(N)<br>春朝(R)<br>キャンセル |

- ・FOMA FOOB」または「と使用のBluetOUTIワンク 経由標準モデムまたはBluetooth機器メーカが提供しているBluetoothモデム」に割り当てられるCOMポート番号は、お使いのパソコンによって異なります。
- mopera Uに接続する場合、接続先番号には「\*99\*\*\*3#」を入力します。
   mopera U以外の接続先番号についてはP.23参照。

# 10「ネットワーク」タブをクリック して、各種設定を行う

「この接続は次の項目を使用します」の欄は、「インター ネットプロトコル バージョン4(TCP/IPv4)」を選択 します。

「QoSパケットスケジューラ」は必要に応じて設定して ください。

ー般ISPなどに接続する場合のTCP/IP設定は、ISPまたはネットワーク管理者に確認してください。

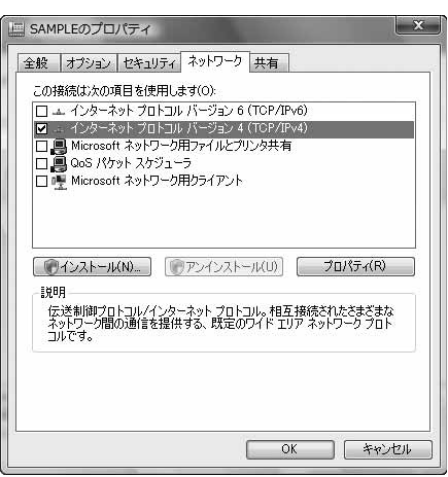

# 11「オプション」タブをクリックして、「PPP設定」をクリックする

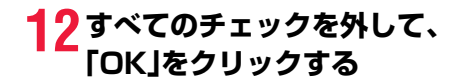

| <ul> <li>□ LCP 拡張を使う(E)</li> <li>□ ソフトウェアによる圧縮を行う(N)</li> <li>□ 単一リンク接続に対してマルチリンクをネゴシエートする(M)</li> </ul> | PPP 設定           |               | X      |
|----------------------------------------------------------------------------------------------------|------------------|---------------|--------|
| <ul> <li>□ ソフトウェアによる圧縮を行う(N)</li> <li>□ 単一リンク接続に対してマルチリンクをネゴシェートする(M)</li> </ul>                         | LCP 拡張を使う(E)     |               |        |
| □ 単一リンク接続(こ対してマルチリンクをネコシエートする(M)                                                                         | リンフトウェアによる圧縮を行う。 | Ŧラ(N)         |        |
|                                                                                                    | ■ 単一リンク接続に対して    | マルチリンクをネゴシエート | -する(M) |
|                                                                                                    |                  |               |        |

# 13手順10の画面に戻り、「OK」をクリックする

Windows XPでダイヤルアップネットワークの設定をする

- 「スタート」▶「すべてのプログラム」▶「アクセサリ」▶「通信」
- ▶ 「新しい接続ウィザード」を開く
- 2「新しい接続ウィザード」の画面 が表示されたら、「次へ」をクリッ クする

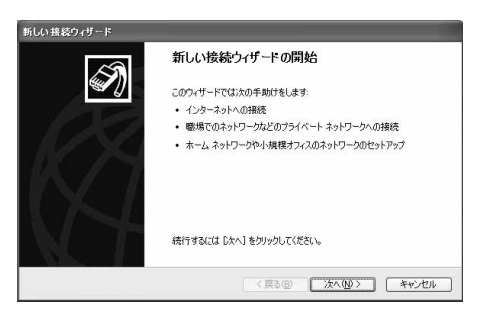

- 3 「インターネットに接続する」を選択して、「次へ」をクリックする
- <u> 【</u> 「接続を手動でセットアップする」を選択して、「次へ」をクリックする
- 5 「ダイヤルアップモデムを使用して接続する」を選択して、「次へ」をク リックする
- 6 「デバイスの選択」画面が表示された場合は、「FOMA PO6B」の みチェックを付けて「次へ」をクリックする
  - Bluetooth通信でワイヤレス接続する場合は、ご使用のBluetoothリンク経由標準モデムまたは Bluetooth機器メーカが提供しているBluetoothモデムのみチェックを付けてください。
  - ●「デバイスの選択」画面は、複数のモデムが存在すると きのみ表示されます。
- 7 「ISP 名」の欄に任意の名前を入 カして、「次へ」をクリックする ・ここでは例として「SAMPLE」と入力します。

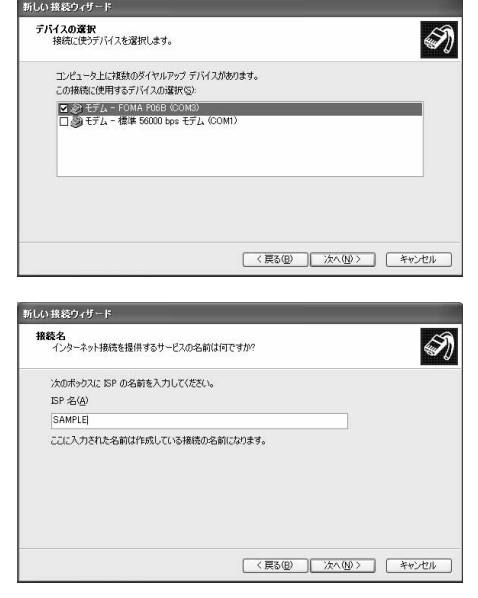

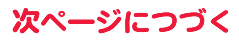

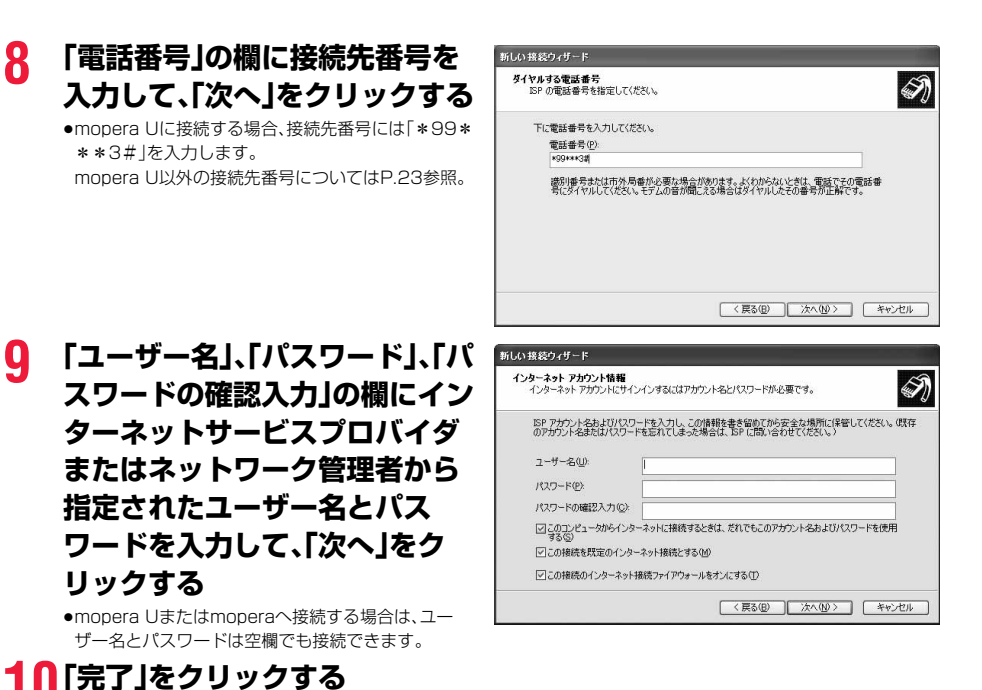

# **11** 「スタート」▶「すべてのプログラム」▶「アクセサリ」▶「通信」 ▶「ネットワーク接続」を開く

12 ダイヤルアップのアイコンを選 択して、「ネットワークタスク」 ▶「この接続の設定を変更する」 を選択する

> ここでは手順7で入力した名前のアイコンをクリック します。

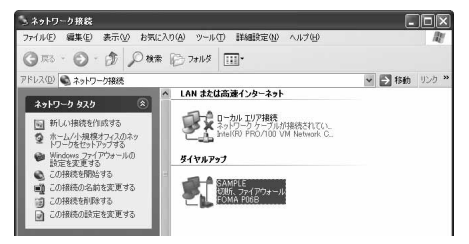

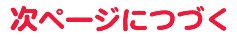

| 13「全般」タブで設定を確認する                                                                                                    | ト SAMPLEのプロパティ ?                                                                                                    |
|----------------------------------------------------------------------------------------------------|----------------------------------------------------------------------------------------------------|
| パソコンに2台以上のモデムが接続されている場合は、<br>「接続方法」の欄で「モデム-FOMA PO6B」または「モ<br>デムーご使用のBluetoothリンク経由標準モデムまた<br>はBluetooth機器メーカが提供しているBluetoothモ<br>デムの名前」にチェックが付いているのを確認します。<br>チェックが付いていない場合には、チェックを付けま<br>す。また、複数のモデムにチェックが付いている場合は、<br>ご<br>ポタンをクリックして「モデム-FOMA PO6B」ま<br>たは「モデムーご使用のBluetoothリンク経由標準モデ<br>ムまたはBluetooth機器メーカが提供している<br>Bluetoothモデムの名前」の優先順位を一番上にする | 全般 オブション セキュリティ ネットワーク 詳細設定<br>接続方法(ひ)     「② モデム - FOMA POGB (COM3)     ②     ① ③ モデム - 標準 56000 bps モデム (COM1)     ③     ③     ④ モデム - 標準 56000 bps モデム (COM1)     ③     ③     ④ ● マジム - 標準 56000 bps モデム (COM1)     ③     ③     ③     ④ ● マジム - 標準 56000 bps モデム (COM1)     ③     ③     ③     ● マジム - 標準 56000 bps モデム (COM1)     ③     ③     ③     ● マジム - 標準 56000 bps モデム (COM1)     ③     ③     ③     ● マジム - 標準 56000 bps モデム (COM1)     ③     ③     ③     ● マジム - 標準 56000 bps モデム (COM1)     ③     ③     ③     ● マジム - 標準 56000 bps モデム (COM1)     ③     ③     ③     ■     ⑤     ④     ● マジム - 標準 56000 bps モデム (COM1)     ④     ③     ③     ●     ◎     ■     ◎     ● マジム - 標準 56000 bps モデム (COM1)     ④     ③     ③     ■     ◎     ●     ◎     ●     ◎     ●     ◎     ◎     ◎     ◎     ◎     ◎     ◎     ◎     ◎     ◎     ◎     ◎     ◎     ◎     ◎     ◎     ◎     ◎     ◎     ◎     ◎     ◎     ◎     ◎     ◎     ◎     ◎     ◎     ◎     ◎     ◎     ◎     ◎     ◎     ◎     ◎     ◎     ◎     ◎     ◎     ◎     ◎     ◎     ◎      ●     ◎     ◎     ◎     ◎     ◎     ◎     ◎     ◎     ◎     ◎     ◎     ◎     ◎     ◎     ◎     ◎     ◎     ◎     ◎     ◎     ◎     ◎     ◎     ◎     ◎     ◎     ◎     ◎     ◎     ◎     ◎     ◎     ◎     ◎     ◎     ◎     ◎     ◎     ◎     ◎     ◎     ◎     ◎     ◎     ◎     ◎     ◎     ◎     ◎     ◎     ◎     ◎     ◎     ◎     ◎     ◎     ◎     ◎     ◎     ◎     ◎     ◎     ◎     ◎     ◎     ◎     ◎     ◎     ◎     ◎     ◎     ◎     ◎     ◎     ◎     ◎     ◎     ◎     ◎     ◎     ◎     ◎     ◎     ◎     ◎     ◎     ◎     ◎     ◎     ◎     ◎     ◎     ◎     ◎     ◎     ◎     ◎     ◎     ◎     ◎     ◎     ◎     ◎     ◎     ◎     ◎     ◎     ◎     ◎     ◎     ◎     ◎     ◎     ◎     ◎     ◎     ◎     ◎     ◎     ◎     ◎     ◎     ◎     ◎     ◎     ◎     ◎     ◎     ◎     ◎     ◎     ◎     ◎     ◎     ◎     ◎     ◎     ◎     ◎     ◎     ◎     ◎     ◎     ◎     ◎     ◎     ◎     ◎     ◎     ◎     ◎     ◎     ◎     ◎     ◎     ◎     ◎     ◎     ◎     ◎     ◎     ◎     ◎     ◎     ◎     ◎     ◎     ◎     ◎     ◎ |
| か、「モデム-FOMA PO6B」または「モデム-ご使用の<br>Bluetoothリンク経由標準モデムまたはBluetooth機                                                                                                    | 「ダイヤル情報を使う(S) (ダイヤル情報(E))                                                                                                    |
| 器メーカが提供しているBluetoothモデムの名前」以外<br>のモデムのチェックを外してください。                                                                                                    | ☑ 接続時に通知領域にアイコンを表示する(₩)                                                                                                    |
| 「ダイヤル情報を使う」にチェックされている場合には<br>チェックを外します。                                                                                                    | <u> </u>                                                                                                    |

- ●「FOMA PO6B」または「ご使用のBluetoothリンク経由標準モデムまたはBluetooth機器メーカが提供している Bluetoothモデム」に割り当てられるCOMポート番号は、お使いのパソコンによって異なります。
- mopera Uに接続する場合、接続先番号には「\*99\*\*\*3#」を入力します。
   mopera U以外の接続先番号についてはP.23参照。

# 14「ネットワーク」タブをクリック して、各種設定を行う

「呼び出すダイヤルアップサーバーの種類」の欄は、 「PPP:Windows 95/98/NT4/2000, Internet」を 選択します。 「この接続は次の項目を使用します」の欄は、「インター ネットブロトコル(TCP/IP)」を選択します。 「QoS/パケットスケジューラ」は設定変更ができません ので、そのままにしておいてください。 続いて「設定」をクリックします。 一般ISPなどに接続する場合のTCP/IP設定は、ISPま たはネットワーク管理者に確認してください。

# 15すべてのチェックを外して、 「OK」をクリックする

| ト SAMPLEのプロパティ ?×                                                                             |
|-----------------------------------------------------------------------------------------------|
| 全般 オブション セキュリティ ネットワーク 詳細設定                                                                   |
| 呼び出すダイヤルアップ サーバーの種類(症):                                                                       |
| PPP: Windows 95/98/NT4/2000, Internet                                                         |
| 設定②                                                                                           |
| この接続は次の項目を使用します(2):                                                                           |
| □ - インターネット プロトコル (TCP/IP)                                                                    |
| ■ ■ UoS / バクシト スクシューフ<br>■ Microsoft ネットワーク用ファイルとプリンタ共有<br>■ ■ Microsoft ネットワーク用クライアント        |
|                                                                                               |
| ■説明<br>伝送料師フロトコル/インターネット ブロトコル。相互接続されたさまざまな<br>ネットワーク間の通信を提供する、既定のワイド エリア ネットワーク ブロト<br>コルです。 |
| <br>OK キャンセル                                                                                  |
| PPP 該定                                                                                        |
| □ LCP 拡張を使う(E)<br>□ <u>りフトウェア(こよる圧縮を行う(W)</u><br>□ 単一リンク接続に対してマルチリンクをネゴシェートする(M)              |
| OK キャンセル                                                                                      |

# 16手順14の画面に戻り、「OK」をクリックする

# ダイヤルアップ接続する Windows 7でダイヤルアップ接続する

P.5の手順に従って、FOMA端末とパソコンを接続します。

- 2 「はい、既存の接続を選びます」に チェックを付け、接続先を選択し 「次へ」をクリックする

| ○ Φ インターネットへの提続                                                        |             |
|------------------------------------------------------------------------|-------------|
| 照存の接続を使用しますか?                                                          |             |
| <ul> <li>の しいしえ、新しい接続を作成します(C)</li> <li>④ はい、 既存の損続を選びます(c)</li> </ul> |             |
| ROMA POCE                                                              |             |
| C                                                                      | 次へ(N) キャンセル |

# 3 内容を確認して「ダイヤル」をクリックする

●mopera Uまたはmoperaへ接続する場合は、ユーザー名とパスワードは空欄でも接続できます。

# 4 接続中の状態を示す画面が表示 される

この間にユーザー名、パスワードの確認などのログオン 処理が行われます。

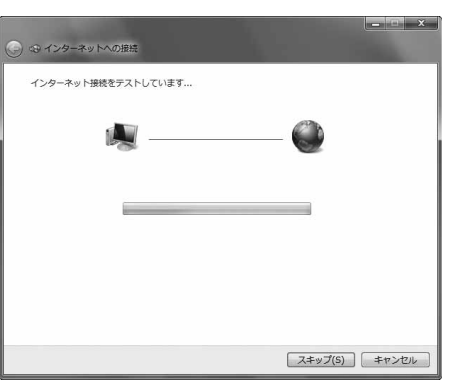

## 5 接続完了後、「閉じる」をクリック する

ブラウザソフトを起動してホームページを閲覧したり、電子メールなどを利用できます。

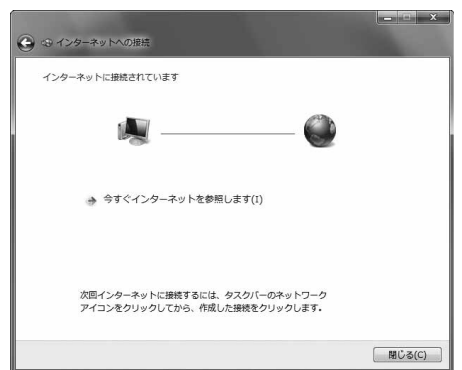

## Windows Vistaでダイヤルアップ接続する

P.5の手順に従って、FOMA端末とパソコンを接続します。

- 1 「ᢧ෩(スタート)」▶「接続先」を開く
- 2 接続先を選択して「接続」をク リックする

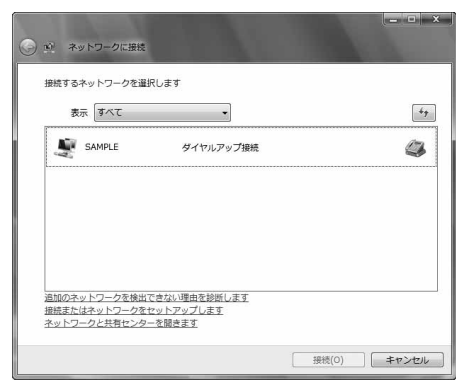

# **3** 内容を確認して「ダイヤル」をクリックする

●mopera Uまたはmoperaへ接続する場合は、ユーザー名とパスワードは空欄でも接続できます。

## 4 接続中の状態を示す画面が表示 される

この間にユーザー名、パスワードの確認などのログオン 処理が行われます。

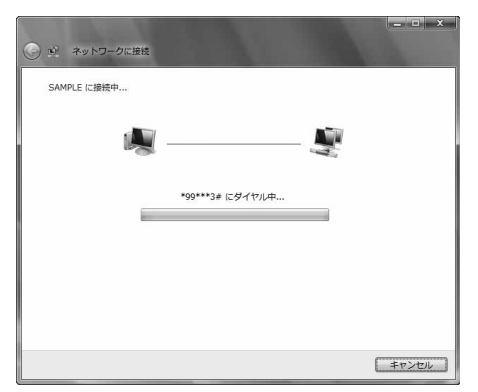

# 5 接続完了後、「閉じる」をクリック する

ブラウザソフトを起動してホームページを閲覧したり、電子メールなどを利用できます。

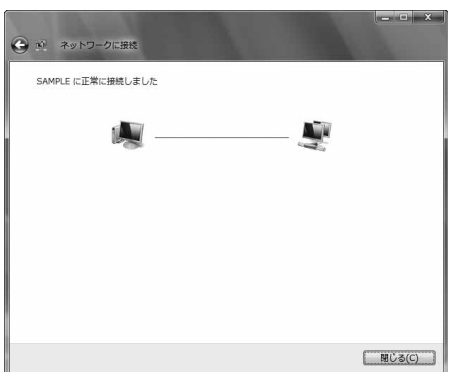

#### Windows XPでダイヤルアップ接続する

P.5の手順に従って、FOMA端末とパソコンを接続します。

# 1 「スタート」▶「すべてのプログラム」▶「アクセサリ」▶「通信」 ▶「ネットワーク接続」を開く

# 🤈 接続先を開く

「ダイヤルアップネットワークの設定をする」で設定したISP名(P.29参照)のダイヤルアップの接続先アイコンを選択して「ネットワークタスク」→「この接続を開始する」を選択するか、接続先のアイコンをダブルクリックします。

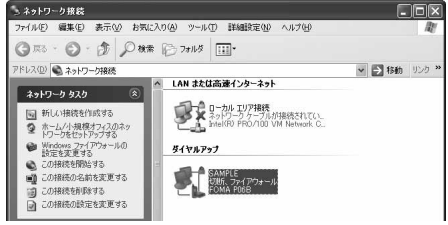

キャンセル

i) SAMPLE に接続しました ×

171 B

SAMPLE に接続しています..

3

\*99\*\*\*3# にダイヤル中...

速度:460.8 Khns

# **3** 内容を確認して「ダイヤル」をクリックする

●mopera Uまたはmoperaへ接続する場合は、ユーザー名とパスワードは空欄でも接続できます。

| 4  | 接続中の状態を示す画面が表示 |
|----|----------------|
| ۰. | されます           |

この間にユーザー名、パスワードの確認などのログオン 処理が行われます。

## 5 接続完了です

接続が完了すると、タスクバーのインジケータから、 メッセージが数秒間表示されます。

- ブラウザソフトを起動してホームページを閲覧したり、電子メールなどを利用できます。
- メッセージが表示されない場合は、接続先の設定を再度確認してください。

#### お知らせ

- ●ダイヤルアップ設定を行ったFOMA端末でダイヤルアップ接続を行ってください。異なるFOMA端末を接続する場合は、 再度、FOMA通信設定ファイル(ドライバ)のインストールが必要になることがあります。
- ●通信中はFOMA端末の消費電力が大きくなります。
- ・パケット通信中は、FOMA端末に通信状態が表示されます。
   「っ」(通信中、データ送信中)
   「ゅ」(通信中、データ送受信なし)
   「・・」(通信中、または切断中)
- 「●」(着信中、または切断中)
- ●64Kデータ通信中は、FOMA端末に「覧」が表示されます。

通信を切断する タスクトレイのダイヤルアップアイコンをク リックする

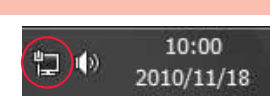

2

C 2 5 AT 12 C 1000

\_

# 2 接続済みの接続先を選択し、「切断」をクリックする

<Windows Vistaの場合> 「接続または切断」を選択し「切断」をクリックして、「閉じる」をクリックする <Windows XPの場合> 「切断」をクリックする

#### お知らせ

●ブラウザソフトを終了しただけでは、通信回線は切断されない場合があります。確実に切断するためには、この手順に従って回線を切断してください。

●パソコンに表示される通信速度は実際の通信速度とは異なる場合があります。

ネットワークに接続できないときは

#### ネットワークに接続できない(ダイヤルアップ接続ができない)場合は、まず以下の項目について確認 してください。

| こんなときは                   | こうします                                                                                                    |
|--------------------------|----------------------------------------------------------------------------------------------------|
| 「P-06B」がパソコン<br>上で認識できない | <ul> <li>・お使いのパソコンが動作環境(P.3参照)を満たしているかを確認してください。</li> <li>・「FOMA通信設定ファイル」(ドライバ)がインストールされているか確認してください。</li> <li>・FOMA端末がパソコンに接続され、電源が入っているか確認してください。</li> <li>・FOMA 充電機能付USB接続ケーブル 01/02(別売)がしっかりと接続されているかを確認してください。</li> <li>・ Bluetooth機器がダイヤルアップサービスで接続されているかを確認してください。</li> </ul>          |
| 相手先に接続できない               | <ul> <li>・ID(ユーザー名)やパスワードの設定が正しいかどうか確認してください。</li> <li>・「mopera U」または「mopera」のように発信者番号の通知が必要な場合、電話番号に「184」を<br/>付加していないかどうかを確認してください。</li> <li>・モデムのプロパティで「フロー制御を使う」にチェックが付いていることを確認してください。</li> <li>・上記の確認を行っても相手先に接続できない場合は、インターネットサービスプロバイダまた<br/>はネットワーク管理者に設定方法などについてご相談ください。</li> </ul> |

## 64Kデータ通信の設定

「ドコモ コネクションマネージャ」を使わずに、64Kデータ通信の接続を設定する方法について説明し ます。

#### ダイヤルアップ接続とTCP/IPの設定

64Kデータ通信のダイヤルアップ接続とTCP/IPの設定はパケット通信での設定(P.18参照)と同じです。

以下の点に注意して操作してください。

●64Kデータ通信では接続先(APN)の設定をする必要はありません。ダイヤルアップ接続の接続先にはインターネットサー ビスプロバイダまたはネットワークの管理者から指定された接続先の電話番号を入力してください。(mopera Uに接続す る場合は「\*8701」、moperaに接続する場合は「\*9601」と電話番号欄に入力してください。)

●「発信者番号通知/非通知の設定」、「その他の設定」は必要に応じて設定してください。 (mopera Uまたはmoperaに接続する場合、発信者番号の通知が必要です。)

設定内容の詳細については、インターネットサービスプロバイダまたはネットワークの管理者にお問い合わせください。

#### 接続・切断のしかた

パケット通信での操作と同じです。P.17、P.32、P.34の手順に従って操作してください。

# ATコマンド

ATコマンドとは、パソコンでFOMA端末の機能の設定や変更を行うためのコマンド(命令)です。

- ※ATコマンド一覧では、以下の略を使用しています。
- [AT]: FOMA P06B Command Portで使用できるコマンドです。
- [M]: FOMA PO6B(モデム)で使用できるコマンドです。
- [&F]: AT&Fコマンドで設定が初期化されるコマンドです。
- [&W]: AT&Wコマンドで設定が保存されるコマンドです。 ATZコマンドで設定値を呼び戻せます。

#### お知らせ

●外部機器から発信・ATコマンド発信を行った場合、2in1のAモード、デュアルモード中はAナンバー、Bモード中はBナン バーで発信します。

#### ATコマンドの入力形式

#### ATコマンドの入力は通信ソフトのターミナルモード画面で行います。必ず半角英数字で入力してくだ さい。

#### ●入力例

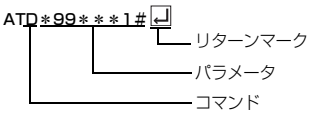

#### ●ATコマンドはコマンドに続くパラメータ(数字や記号)を含めて、必ず1行で入力します。

#### お知らせ

●ターミナルモードとは、パソコンを1台の通信端末(ターミナル)のように動作させるモードのことです。キーボードから入 力した文字が通信ポートに接続されている回線に送られます。

## オンラインデータモードとオンラインコマンドモードを切り替える

#### FOMA端末をオンラインデータモードとオンラインコマンドモードに切り替えるには、以下の2つの 方法があります。

・「+++」コマンドまたは「S2」レジスタに設定したコードを入力します。

・「AT&D1」に設定されているときに、RS-232C<sup>※</sup>のER信号をOFFにします。

●オンラインコマンドモードからオンラインデータモードに切り替える場合は、「ATO」」と入力します。

※USBインタフェースにより、RS-232Cの信号線がエミュレートされていますので、通信アプリによるRS-232Cの信号線 制御が有効になります。

#### ■設定の保存について

AT+CGDCONTコマンドによる接続先(APN)設定、AT+CGEQMIN/AT+CGEQREQコマンドによるQoS設定、 AT\*DGAPL/AT\*DGARL/AT\*DGANSMコマンドによる着信許可:拒否設定、AT\*DGPIRコマンドによるパケット 通信の番号通知:非通知の設定、およびAT+CLIRコマンドによる発番号通知制限の設定を除き、ATコマンドによる設定は、 FOMA端末の電源OFF・ONまたは外部機器の取り外し時に初期化されてしまいますのでご注意ください。なお、[&W]が付い いているコマンドについては、設定後に「AT&W」」と入力することにより設定を保存できます。このとき、[&W]が付いて いる他の設定値も同時に保存されます。これらの値は、電源OFF・ON後であっても、「ATZ」」と入力することにより、設定 値を復元できます。

# ATコマンド一覧

| ATコマンド       | 概要                               | パラメータ/説明                                         | コマンド実行例        |
|--------------|----------------------------------|--------------------------------------------------|----------------|
| A/           | 直前に実行したコマンドを                     | -                                                | A/             |
|              | 再実行します。またキャ                      |                                                  | OK             |
|              | リッジリターンは不要です。                    |                                                  | AT0()/         |
| AI%V         | FUMA端木のハーションを<br>ままします           | _                                                | AI%V<br>Vor100 |
| [M]          | 12/1/06 9 0                      |                                                  | OK             |
| AT&Cn        | DTEへの回路CD信号の動                    | n=0: CDは常にON                                     | AT&C1          |
| [M]          | 作条件を選択します。                       | n=1: CDは相手モデムのキャリアに応じて変                          | OK             |
| [&F][&W]     |                                  | 化します。(初期値)                                       |                |
| AT&Dn        | DIEから受け取る回路ER                    | n=0: ERの状態を無視します。(常にONとみ                         | AT&DT          |
|              | 165/03 ノ/ オノ達移した<br>ときの動作を選択します。 | aします。)<br>n=1: FBがONからOFEに変化すると、オン               | UK             |
|              | CCOMIT CLERCOUPT                 | ラインコマンド状態になります。                                  |                |
|              |                                  | n=2: ERがONからOFFに変化すると、オフ                         |                |
| [M]          |                                  | ラインコマンド状態になります。(初期                               |                |
|              | 接续時の法庭主ニの仕様を                     |                                                  |                |
| IM1          | 接続時の迷侵衣小の11棟を<br>選択します。          | II-0. 無線区间通信迷度を衣小します。<br>n=1. DTFシリアル通信速度を表示します。 | AIQE0          |
| [&F][&W]     | 23/10/04/910                     | (初期値)                                            |                |
| AT&Fn        | すべてのレジスタを工場出                     | n=0のみ指定可能です。(省略可)                                | -              |
|              | 荷時の設定値に戻します。                     |                                                  |                |
|              | 通信中に本コマンドが人力                     |                                                  |                |
| [AT][M]      | を行います。                           |                                                  |                |
| AT&Sn        | DTEへ出力するデータセッ                    | n=0: DRは常にON (初期値)                               | AT&SØ          |
| [M]          | トレディ信号の制御を設定                     | n=1: DRは回線接続時(通信呼確立時)に                           | ОК             |
| [&F][&W]     | します。                             | ONとなります。                                         |                |
| AI&Wn<br>[M] | 現在の設定値を記憶します。                    | n=0のみ指定可能です。(省略可)                                | _              |
| AT*DANTE     | アンテナの本数を表示しま                     | 0: FOMA端末のアンテナが圏外                                | AT * DANTE     |
|              | す。(0~3)                          | 1: FOMA端末のアンテナが0本または1本                           | *DANTE:3       |
|              |                                  | 2: FOMA端末のアンテナが2本                                |                |
|              |                                  | 3. FUMA端木のアンテアか3本                                | *DΔNTE'(0-3)   |
| [AT][M]      |                                  |                                                  | OK             |
| AT*DGANSM=n  | パケット着信呼に対する着                     | n=0: 着信拒否設定および着信許可設定を無                           | AT * DGANSM=0  |
|              | 信拒否/許可設定のモード                     | 効にします。(初期値)                                      | OK             |
|              | を設定します。                          | n=1: 看信拒否設定(A1*DGARL)を有効                         | AT * DGANSM?   |
|              | ※コマンド入力後のパ                       | n=2: 着信許可設定(AT*DGAPI)を有効                         | OK             |
|              | ケット通信着信呼に対し有                     | にします。                                            |                |
| [M]          | 効となります。                          | AT * DGANSM?:現在の設定を表示します。                        |                |
| AT * DGAPL=n | バケット着信呼に対して着                     | n=0: <cid>で定義されたAPNを着信許可リ</cid>                  | AT * DGAPL=0,1 |
| [,CIU]       | 信計りを行うAPNを設定します。                 | ストに追加します。<br>n=1: <cid>で定義されたAPNIを着信許可し</cid>    | AT*DGAPL?      |
|              | APNの設定は、                         | ストから削除します。                                       | *DGAPL:1       |
|              | AT+CGDCONTで定義さ                   |                                                  | ОК             |
|              | れた <cid>パラメータを用</cid>            | <cid>が省略された場合には、すべてのcidに</cid>                   | AT * DGAPL=1   |
|              | います。                             | 適用します。                                           |                |
| [M]          |                                  | AT*DGAPL?:着信許可リストを表示します。                         | OK             |
| AT*DGARL=n   | パケット着信呼に対して着                     | n=0: <cid>で定義されたAPNを着信拒否リ</cid>                  | AT * DGARL=0,1 |
| [,cid]       | 信拒否を行うAPNを設定し                    | ストに追加します。                                        | OK             |
|              | ます。                              | n=1: <cid>で定義されたAPNを着信拒否リ</cid>                  | AT * DGARL?    |
|              | APN設定は、<br>+CCDCONITで完美された       | 人トから削除します。                                       | *UGAKL:I       |
|              | くcid>パラメータを用いま                   | cidが省略された場合には、すべてのcidに適用                         | AT * DGARL=1   |
|              | す。                               | します。                                             | OK             |
|              |                                  |                                                  | AT * DGARL?    |
| [M]          |                                  | AT*DGARL?:着信拒否リストを表示します。                         | OK             |

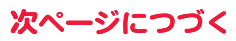

| ATコマンド        | 概要                                     | パラメータ/説明                                              | コマンド実行例                 |
|---------------|----------------------------------------|-------------------------------------------------------|-------------------------|
| AT*DGPIR=n    | 本コマンドの設定は、発信                           | n=0: APNをそのまま使用します。(初期値)                              | AT * DGPIR=0            |
|               | 時、着信時に有効となりま                           | n=1: APNに"184"を付加して使用します。                             | OK                      |
|               | 9。<br>ダイヤルアップナットワー                     | (吊に非週知)<br>n-2: ADNに"186"を付加して使用します                   | AT * DGPIR?<br>★DCDIP:0 |
|               | クでの設定でも、接続先の                           | (常に通知)                                                | OK                      |
|               | 番号に186(通知)/                            | AT*DGPIR?:現在の設定を表示します。                                | U.V.                    |
|               | 184 (非通知)を付けるこ                         |                                                       |                         |
|               | とができます。(P.24参                          |                                                       |                         |
| [M]           | 照)                                     |                                                       |                         |
| AT*DRPW       | 受信電力指標を表示します。                          | _                                                     | AT*DRPW                 |
| ΓΔΤΙΓΜΙ       | (U. 取小胆~75. 取入胆)                       |                                                       | *DRPW:0                 |
| +++           | オンライン状態のとき、エ                           | -                                                     | -                       |
|               | スケープシーケンスが実行                           |                                                       |                         |
|               | されると回線を切断するこ                           |                                                       |                         |
|               | となくオンラインコマンド                           |                                                       |                         |
| [M]           | 状態に移行します。                              |                                                       | AT10400                 |
| AT+CAUC       | 現在もしくは目削呼の課金                           | リサルト:+UAUU: N<br>p: ::::::::::::::::::::::::::::::::: |                         |
| [M]           | 1月刊Kで公示しより。                            | 11. 牀並同報を10進奴と衣小しより。                                  | NK                      |
| AT+CBC        | バッテリー状態を表示しま                           | リザルト:+CBC:n,m                                         | AT+CBC                  |
|               | す。                                     | n=0 : FOMA端末が充電池により動作                                 | +CBC:0,80               |
|               |                                        | している状態。                                               | OK                      |
|               |                                        | n=1 : 充電中状態。                                          |                         |
|               |                                        | n=2<br>: 充電池が取り外されている状態。                              |                         |
| [M]           |                                        | 11-3<br>・ 電源供和に问題がのる状態。<br>m=0~100 · 雷池残量             |                         |
| AT+CBST=n.1.0 | 利用するベアラサービスの                           | n=116:64000 bps (bit transparent) (初                  | AT+CBST=116.1.0         |
|               | 設定を行います。                               | 期値)                                                   | OK                      |
|               |                                        | n=134 : 64000 bps (multimedia)                        | AT+CBST?                |
| [M]           |                                        |                                                       | +CBST:116,1,0           |
|               | 羊/日吐に羊++ゴフドレフち                         |                                                       |                         |
| AT+CDIP-II    | 宿信時に宿りファドレスを<br>パソコンに表示するかどう           | 11-0 宿信時に着リングトレスを表示しません。(初期値)                         | OK                      |
|               | かの設定をします。                              | n=1 :着信時に着サブアドレスを表示します。                               | AT+CDIP?                |
|               |                                        | リザルト:+CDIP: <n>,<m></m></n>                           | +CDIP:0,1               |
| 51 43 C 4 77  |                                        | m=0:マルチナンバー未契約                                        | OK                      |
|               |                                        | m=1:マルチナンバー契約中                                        |                         |
|               | 直前の呼の切断理由を実示                           | III-2、小明<br><roport></roport>                         | ATLOEER                 |
| ATTOLLIT      | 目前の中のの間珪田を扱い                           | (P45参昭)                                               | +CEEB:36                |
| [AT][M]       | 00.20                                  | 390-1m 38 (0.093 M)                                   | OK                      |
| AT+CGDCONT    | パケット発信時の接続先                            | P.43参照。                                               | P.43参照。                 |
| [M]           | (APN)を設定します。                           |                                                       |                         |
| AT+CGEQMIN    | バケット通信確立時にネッ                           | AT+CGEQMIN= [パラメータ]                                   | P.44参照。                 |
|               | トワーク1側から通知される<br>0oS (サービス品質) を許       | ド.44参照。<br>AT+CGEOMIN=2                               |                         |
|               | 容するかどうかの判定基準                           | 設定可能な値のリストを表示します。                                     |                         |
|               | 値を登録します。                               | AT+CGEQMIN?                                           |                         |
| [M]           |                                        | 現在の設定を表示します。                                          |                         |
| AT+CGEQREQ    | パケット通信の発信時に                            | AT+CGEQREQ= [パラメータ]                                   | P.44参照。                 |
|               | イットリークへ要求する<br>0-00 (サービフロダ) たい        | P.44参照。                                               |                         |
|               | しいろ(リーヒ人加貝)を設<br>定します。                 | AIT-05EQREQ-?<br>設定可能な値のリストを表示します。                    |                         |
|               | ~_ ~ ~ ~ ~ ~ ~ ~ ~ ~ ~ ~ ~ ~ ~ ~ ~ ~ ~ | AT+CGEQREQ?                                           |                         |
| [M]           |                                        | 現在の設定を表示します。                                          |                         |
| AT+CGMR       | FOMA端末のバージョンを                          | -                                                     | AT+CGMR                 |
| [h 4]         | 表示します。                                 |                                                       | 1234512345123456        |
| [IVI]         |                                        |                                                       | UK                      |

| ATコマンド       | 概要                             | パラメータ/説明                                      | コマンド実行例          |
|--------------|--------------------------------|-----------------------------------------------|------------------|
| AT+CGREG=n   | ネットワーク登録状態を通                   | n=0: 通知なし。(初期値)                               | AT+CGREG=1       |
|              | 知するかどうかを設定しま                   | n=1: 通知あり。圏内・圏外が切り替わった                        | OK               |
|              | す。応答される通知により                   | ときに通知します。                                     | (通知ありに設定)        |
|              | 圏内/圏外を表示します。                   | (問い合わせ)<br>ATL000500                          | AT+CGREG?        |
|              |                                |                                               | +UGHEG: 1,0      |
|              |                                | n·設定值                                         | (岡杁を音味していろ)      |
|              |                                | stat :                                        |                  |
|              |                                | 0:パケット圏外                                      | (圏外から圏内に移動した場    |
|              |                                | 1:パケット圏内                                      | 合)               |
| [M]          |                                | 4:不明                                          | +CGREG : 1       |
| [&F][&W]     |                                | 5:パケット圏内(ローミング中)                              |                  |
| AT+CGSN      | FOMA端末の製造番号を表                  | -                                             | AT+CGSN          |
| EN 43        | 示します。                          |                                               | 123456789012345  |
|              | 64ビデーな通信 / テレビ電                | n-Q: 通知1 ません (知期値)                            |                  |
| ATTGLIF-II   | 54Kノータ通信/ノノレー电<br>話着信時に相手の発信番号 | n=1: 通知します.                                   | OK               |
|              | をパソコンに表示できます。                  |                                               | AT+CLIP?         |
|              |                                | リザルト:+CLIP: <n>,<m></m></n>                   | +CLIP:0,1        |
|              |                                | m=0: 発信時の相手に番号を通知しないNW                        | OK               |
|              |                                | 設定                                            |                  |
|              |                                | m=1:発信時の相手に番号を通知するNW設                         |                  |
|              |                                | 定                                             |                  |
|              |                                |                                               |                  |
| AT+GLIN-II   | 04Kナータ通信/ナレヒ电<br>話通信を発信するとき 雷  | 11-0. CLIRリーヒスの契約に従い、 先番通知<br>されます (されません)。   | OK               |
|              | 話番号を相手に通知するか                   | n=1: 通話相手に番号発信しません。                           | AT+CLIB?         |
|              | どうかを設定します。                     | n=2: 通話相手に番号発信します。(初期値)                       | +CLIR:0,1        |
|              |                                | リザルト:+CLIR: <n>,<m></m></n>                   | OK               |
|              |                                | m=0: CLIRは起動していません。(常時通知)                     | AT+CLIR=?        |
|              |                                | m=1: CLIRは起動しています。(常時非通知)                     | +CLIR:(0-2)      |
|              |                                |                                               | OK               |
|              |                                | M=3: ULIRテクホラリーモート(非通知テ                       |                  |
|              |                                | m=4.CLIBテンポラリーモード(通知デフォ                       |                  |
| [M]          |                                | ルト)                                           |                  |
| AT+CMEE=n    | FOMA端末のエラーレポー                  | n=0: 通常のERRORリザルトを用います。                       | AT+CMEE=Ø        |
|              | トの有無の設定を行います。                  | (初期値)                                         | OK               |
|              |                                | n=1: +CME ERROR: <err>リザルトコー</err>            | AT+CNUM          |
|              |                                | ドを使用し、 <err>は数値を用います。</err>                   | ERROR            |
|              |                                | n=2: +CME ERROR: <err>リサルトコー</err>            | AT+CMEE=T        |
|              |                                | トを使用し、くUIIンは乂子を用います。<br>AT+CMEE2: 現在の設定をまてします |                  |
|              |                                | 右記はFOMA端末や接続に異常がある場合のコ                        | +CME EBBOB : 10  |
|              |                                | マンドの実行例です。                                    | AT+CMEE=2        |
|              |                                | +CME ERRORリザルトコードは下記のとおり                      | OK               |
|              |                                | です。                                           | AT+CNUM          |
|              |                                | 1: no connection to phone                     | +CME ERROR : SIM |
|              |                                | 10: SIM not inserted                          | not inserted     |
| EN 43        |                                | 15: SIM wrong                                 |                  |
|              |                                | 100 mconect password                          |                  |
| AT+CNUM      | FOMA端末の白局電話番号                  | number:電話番号(2in1のモードがBモード                     | AT+CNUM          |
|              | を表示します。                        | の場合は、Bナンバーを表示します。)                            | +CNUM:,"+8190123 |
|              |                                | type :129もしくは145                              | 45678",145       |
|              |                                | 129: 国際アクセスコード+を含まな                           | OK               |
|              |                                | U                                             |                  |
| 5 A 773 5 A3 |                                | 145: 国際アクセスコード+を含む                            |                  |
| [A] [M]      |                                | リサルト:+CNUM:, <number>,<type></type></number>  |                  |

| ATコマンド         | 概要                                 | パラメータ/説明                                                          | コマンド実行例              |
|----------------|------------------------------------|-------------------------------------------------------------------|----------------------|
| AT+COPS=n,2,m  | 接続する通信事業者を選択                       | n=0 :オート(自動的にネットワークを検索し                                           | AT+COPS=1,2,"44F001" |
|                | します。                               | て通信事業者を選択します。)(初期値)                                               | OK                   |
|                |                                    | n=1:マニュアル(mに設定された通信事業者                                            |                      |
|                |                                    | に接続します。)                                                          |                      |
|                |                                    | n=2 通信事業者との接続を解除(切断)しま                                            |                      |
|                |                                    |                                                                   |                      |
|                |                                    | n=4·フニュアルオート (mに指定された通信)                                          |                      |
|                |                                    | 事業者に接続できなかった場合に「オー                                                |                      |
|                |                                    | ト」の処理を行います。)                                                      |                      |
|                |                                    | m :国番号(MCC)と通信事業者番号                                               |                      |
|                |                                    | (MNC)を16進数の値で表します。書                                               |                      |
|                |                                    | 式は以下の通りです。                                                        |                      |
|                |                                    | Digit 1 of MCC…octet 1 bits 1 to 4.                               |                      |
|                |                                    | Digit 2 of MCC···octet 1 bits 5 to 8.                             |                      |
|                |                                    | Digit 3 of MCC···octet 2 bits 1 to 4.                             |                      |
|                |                                    | Digit 3 of MNC···octet 2 bits 5 to 8.                             |                      |
| [M]            |                                    | Digit 1 of MNC···octet 3 bits 1 to 4                              |                      |
| AT+CPAS        | FOMA端末へ制御信号を送                      | リザルト:+CPAS:n                                                      | AT+CPAS              |
|                | 出できるかを表示します。                       | n=0 : FOMA端末に対し、制御信号の送受信                                          | +CPAS:0              |
|                |                                    | が可能である。                                                           | OK                   |
|                |                                    | n=1 : FOMA端末に対し、制御信号の送受信                                          |                      |
|                |                                    | が不可能である。                                                          |                      |
|                |                                    | n=2 : 不明(制御信号の送受信は保証されない)                                         |                      |
|                |                                    | n=3 : FOMA端末に対し、制御信号の送受信                                          |                      |
|                |                                    | か可能であり、かつ着信中である。                                                  |                      |
| [M]            |                                    | N=4 · FUMA端木に刈し、制御信ちの达受信<br>が可能であり、かつ通信中である                       |                      |
|                | LIIMに関するパフロード                      |                                                                   |                      |
| ATTOEIN-II,III | (PIN1/PIN2)の入力を行い                  | n : PIN1/PIN2                                                     | OK                   |
|                | ます。                                | UIMがPIN1/PIN2ロック解除失敗によりPIN                                        | AT+CPIN="12345678"." |
|                |                                    | ロック解除コード入力待ち状態の時                                                  | 1234"                |
|                |                                    | n :PINロック解除コード                                                    | OK                   |
|                |                                    | m:新しいPIN1/PIN2                                                    | AT+CPIN?             |
|                |                                    | AT+CPIN? : 現在のSIMに関して要求されて                                        | +CPIN:SIM PIN        |
|                |                                    | いるコード人力の状態を表示し                                                    | OK                   |
|                |                                    | まり。                                                               |                      |
|                |                                    | リリルト・+UPIN・ <state><br/><ctata>=READY ・コードλ 力亜マケト</ctata></state> |                      |
|                |                                    | <state>=SIM PIN : PIN1コード入力待ち</state>                             |                      |
|                |                                    | <state>=SIM PIN2 : PIN2コード入力待ち</state>                            |                      |
|                |                                    | <state>=SIM PUK : PIN1ロック解除失敗</state>                             |                      |
|                |                                    | によりPINロック解                                                        |                      |
|                |                                    | 除コード入力待ち                                                          |                      |
|                |                                    | <state>=SIM PUK2: PIN2ロック解除失敗</state>                             |                      |
|                |                                    | によりPINロック解<br>除っ バスナはた                                            |                      |
|                |                                    |                                                                   |                      |
|                | 回w按和inficoUNINE01の<br>リザルトコードを表示する | n=1 : 表示します.                                                      |                      |
|                | 前に、ベアラサービス種別                       | <serv>:パケット通信を意味する"GPBS"の</serv>                                  | ATD * 99 * * * 1#    |
|                | を表示します。                            | み表示します。                                                           | +CR : GPRS           |
|                |                                    | (回線種別により"SYNC"、                                                   | CONNECT              |
| [M]            |                                    | "AV64K"を表示します。)                                                   |                      |
| [&F][&W]       |                                    | AT+CR?:現在の設定値を表示します。                                              |                      |
| AT+CRC=n       | 着信時に拡張リザルトコー                       | n=0: +CRINGを使用しません。(初期値)                                          | AT+CRC=Ø             |
|                | トを使用するかどうかを設                       | N=1: +CHING. <type>を使用します。</type>                                 |                      |
|                | 止しより。                              | AIT-URL:C現住の設定を衣示します。                                             | AITURU?              |
|                |                                    | +CRING: <tvne></tvne>                                             | OK                   |
| [AT][M]        |                                    | PPPパケット呼着信時                                                       |                      |
| [&F][&W]       |                                    | +CRING : GPRS "PPP", <apn></apn>                                  |                      |

40

| ATコマンド                     | 概要                           | パラメータ/説明                                     | コマンド実行例             |
|----------------------------|------------------------------|----------------------------------------------|---------------------|
| AT+CREG=n                  | 圏内・圏外情報の表示に関                 | n=0: 通知なし。(初期値)                              | AT+CREG=1           |
|                            | するリザルト表示の有無を                 | n=1: 通知あり。圏内・圏外が切り替わった                       | OK                  |
|                            | 設定します。                       | ときに通知します。                                    | (通知ありに設定)           |
|                            |                              | (問い合わせ)                                      | AT+CREG?            |
|                            |                              | AT+CREG?                                     | +CREG: 1,0          |
|                            |                              | +UREG: <n>,<stat></stat></n>                 | UK                  |
|                            |                              | II. 政ルIII<br>ctat ·                          | (国外を息味している)         |
|                            |                              | 0: 音声圏外                                      | (圏外から圏内に移動した場       |
|                            |                              | 1: 音声圈内                                      | 合)                  |
| [AT][M]                    |                              | 4: 不明                                        | +CREG: 1            |
| [&F][&W]                   |                              | 5: 音声圏内(ローミング中)                              |                     |
| AT+CUSD=n," <str>",0</str> | ネットワークに対して、付                 | n=0 :中間リザルトを表示しません。(初期値)                     | AT+CUSD=Ø,          |
|                            | 加サービスの設定や問い合                 | n=1 : 中間リザルトを表示します。                          | OK                  |
|                            | わせを行います。                     | <str>:サービスコード</str>                          | A1+CUSD=1,"*148*1*0 |
|                            |                              | 中間リサルト: M, <str>,0<br/>m-Q: 設定定てた二します</str>  | 000#,0              |
| [M]                        |                              | III-0. 設定元」を示します。<br>m=1. ネットワークから再に情報が要求されて | TCUSD.0, 146.7# ,0  |
| [W]<br>[&F][&W]            |                              | いることを示します。                                   | UK                  |
| AT+FCLASS=n                | FOMA端末に诵信種別を設                | n=0:データ通信(初期値)                               | AT+FCLASS=0         |
| [M]                        | 定します。                        |                                              | OK                  |
| [&F][&W]                   |                              |                                              |                     |
| AT+GCAP                    | FOMA端末がサポートする                | リザルト +GCAP:n                                 | AT+GCAP             |
|                            | ATコマンドのリストを表示                | n=+CGSM :GSMコマンドの一部または全                      | +GCAP:+CGSM,+FCLA   |
|                            | します。                         | 部をサポートします。                                   | SS,+W               |
|                            |                              | n=+FCLASS: +FCLASSコマンドをサポート                  | OK                  |
| EN 43                      |                              | します。                                         |                     |
|                            | メーカタ(Danacania)た             | TI-+W :+Wコマントをリホートします。<br>-                  |                     |
| ATTOINI                    | メーカ名(FaliaSuliic)を<br>表示します。 | _                                            | Panasonic           |
| [M]                        | 20100098                     |                                              | OK                  |
| AT+GMM                     | FOMA端末の製品名                   | _                                            | AT+GMM              |
|                            | (FOMA P-06B)を表示し             |                                              | FOMA P06B           |
| [M]                        | ます。                          |                                              | OK                  |
| AT+GMR                     | FOMA端末のバージョンを                | -                                            | AT+GMR              |
|                            | 表示します。                       |                                              | Ver1.00             |
|                            |                              |                                              |                     |
| AT+IFC=n,m                 | ノロー制御万式の選択を行                 |                                              | AT+IFG=2,2          |
|                            | 016.9.                       |                                              | UK                  |
|                            |                              | 1: XON/XOFFフロー制御                             |                     |
|                            |                              | 2: RS/CS(RTS/CTS)フロー制御                       |                     |
| [M]                        |                              | 初期値はn,m=2.2                                  |                     |
| [&F][&W]                   |                              | AT+IFC?で設定値を問い合わせます。                         |                     |
| AT+WS46=n                  | FOMA端末の無線通信網を                | FOMA端末では本コマンドによる無線通信網の                       | AT+WS46=22          |
|                            | 選択します。                       | 選択は行わないため、モード設定に対しては                         | ERROR               |
|                            |                              | ERRORを応答します。<br>                             | A1+WS46?            |
|                            |                              | n=12:GSM/GPRS                                | 25                  |
| [M]                        |                              | n=22、W-CDIMA(WIDEDand CDIMA)<br>n=25、白動澤捉    | UK                  |
|                            | FOMA端末が着信したモー                | -                                            | BING                |
|                            | ドに従って着信処理を行い                 |                                              | ATA                 |
| [AT][M]                    | ます。                          |                                              | CONNECT             |
| ATD                        | FOMA端末に対してパラ                 | <cid>:1~10。+CGDCONTで設定した</cid>               | ATD*99***1#         |
|                            | メータ、ダイヤルパラメー                 | APNを表します。cid1に発信する場合、「ATD                    | CONNECT             |
| 5 A 773 5 A 2              | タの指定に従って自動発信                 | *99***#」と省略できます。                             |                     |
|                            | 処理を行います。                     |                                              |                     |
|                            | コマンドモードにおいて                  | N=12: エコーハックなし<br>  n=1: エコーバックなり (初期体)      | AIEI                |
|                            | DIEICX19のエコーハック<br>の有無を指定します | ロート・エコーハッフのり(初期他)                            | UN                  |
| ATHn                       | FOMA端末に対してオン                 | n=0: 回線を切断します. (省略可)                         | (パケット诵信中)           |
| / \ (                      | フック動作を行います。                  |                                              |                     |
|                            |                              |                                              | ATH                 |
| [AT][M]                    |                              |                                              | NO CARRIER          |
|                            | 1                            | 1                                            | 1                   |

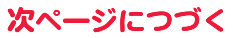

| ATコマンド                                   | 概要                           | パラメータ/説明                                                                   | コマンド実行例                |
|------------------------------------------|------------------------------|----------------------------------------------------------------------------|------------------------|
| ATIn                                     | 認識コードを表示します。                 | n=0:「NTT DoCoMo」を表示します。                                                    | ATIØ                   |
|                                          |                              | n=1: 製品名を表示します。(+GMMと同じ)                                                   | NTT DoCoMo             |
|                                          |                              | n=2: FOMA端末のバージョンを表示します。                                                   | OK                     |
|                                          |                              | n=3: ACMP情報要素を表示します。                                                       | FOMA PO6B              |
|                                          |                              | n=4: FOMA端末で通信可能な機能の詳細を                                                    | OK                     |
| [AT][M]                                  |                              | 表示します。                                                                     |                        |
| ATOn                                     | 通信中にオンラインコマン                 | n=0: オンラインコマンドモードからオンラ                                                     | ATO                    |
| [M]                                      | ドモードから、オンライン<br>データモードに 戻ります | インテータモードに戻します。(省略可)                                                        | CONNECT                |
| ATQn                                     | DTEへのリザルトコードを                | n=0:リザルトコードを表示します。(初期値)                                                    | ATQØ                   |
|                                          | 表示するかどうか設定しま                 | n=1:リザルトコードを表示しません。                                                        | ОК                     |
| [h 4]                                    | す。                           |                                                                            | ATQ1                   |
| [M]<br>[&F][&W]                          |                              |                                                                            | (このとざ、UKは応合され<br>ません。) |
| ATSØ=n                                   | FOMA端末が自動着信する                | n=0: 自動着信しません。(初期値)                                                        | ATSØ=Ø                 |
|                                          | までの呼び出し回数を設定                 | n=1~255:指定したリング回数で自動着信し                                                    | ОК                     |
|                                          | します。                         |                                                                            | ATS0?                  |
| [M]                                      |                              | <ul> <li>(n≧10のとき、バケット(PPP) 着信の場合</li> <li>は 自動差信サポ約30秒で切断されます)</li> </ul> | OK                     |
| [&F][&W]                                 |                              | ATS0?で設定値を問い合わせます。                                                         | UK                     |
| ATS2=n                                   | エスケープキャラクタの設                 | n=43: 初期値                                                                  | ATS2=43                |
|                                          | 定を行います。                      | n=127: エスケープ処理は無効。                                                         | OK                     |
| [] [] [] [] [] [] [] [] [] [] [] [] [] [ |                              | ATE007で設定値を明い合わせます                                                         | ATS2?                  |
| [N]<br>[&F]                              |                              | ATS2?C設た値を向い口10とより。                                                        | OK                     |
| ATS3=n                                   | キャリッジリターン(CR)                | n=13: 初期値 (n=13のみ指定可)                                                      | ATS3=13                |
|                                          | キャラクタの設定を行いま                 |                                                                            | OK                     |
| [] 4]                                    | す。                           | ATS3?で設定値を問い合わせます。                                                         | ATS3?                  |
| [NI]<br>[&F]                             |                              |                                                                            | OK                     |
| ATS4=n                                   | ラインフィード (LF) キャ              | n=10:初期値(n=10のみ指定可)                                                        | ATS4=10                |
|                                          | ラクタの設定を行います。                 |                                                                            | ОК                     |
| [] 4]                                    |                              | ATS4?で設定値を問い合わせます。                                                         | ATS4?                  |
| [NI]<br>[&F]                             |                              |                                                                            | OK                     |
| ATS5=n                                   | バックスペース(BS)                  | n=8:初期値(n=8のみ指定可)                                                          | ATS5=8                 |
|                                          | キャラクタの設定を行いま                 |                                                                            | OK                     |
| [] [] [] [] [] [] [] [] [] [] [] [] [] [ | <b>J</b> .                   | AIS5?で設定値を問い合わせます。                                                         | ATS5?                  |
| [N]<br>[&F]                              |                              |                                                                            | OK                     |
| ATS30=n                                  | 不活動タイマ(分)を設定                 | n=0~255(初期値は0)(単位:分)                                                       | ATS30=0                |
|                                          | します。ユーザーデータの                 |                                                                            | OK                     |
|                                          | 送受信がないと、設定した                 |                                                                            |                        |
|                                          | 時間以上で防衛しより。本<br>コマンドの設定は、64K |                                                                            |                        |
|                                          | データ通信に限ります。設                 |                                                                            |                        |
| 0.050                                    | 定が0の場合、不活動タイ                 |                                                                            |                        |
| [M][&F]                                  | マUFFとなります。<br>差サゴマドレフの区切りの   |                                                                            | ATC102-0               |
| A15103-II                                | キャラクタを選択します。                 | n=1: /(スラッシュ)(初期値)                                                         | OK                     |
| [M][&F]                                  |                              | n=2: ¥またはバックスラッシュ                                                          |                        |
| ATS104=n                                 | 発サブアドレスの区切りの                 | n=0: # (シャープ)                                                              | ATS104=0               |
|                                          | キャラクタを選択します。                 | n=1: % (パーセント)(初期値)                                                        | OK                     |
|                                          | すべてのリザルトコードを                 | n=0: リザルトコードを数値で返送します.                                                     | ΔΤ//1                  |
| [M]                                      | 数字表記または英文字表記                 | n=1: リザルトコードを文字で返送します。                                                     | OK                     |
| [&F][&W]                                 | に設定します。                      | (初期値)                                                                      |                        |
| ATXn                                     | 接続時のCONNECT表示に               | n=0: ダイヤルトーン検出なし、ビジートー                                                     | ATX1                   |
|                                          | 速度表示の有無を設定しま<br>す            | ン検出なし、速度表示なし。<br>n=1・ダイセルトーン検出なし、ビジートー                                     | UK                     |
|                                          | また、ビジートーン、ダイ                 | ン検出なし、速度表示あり。                                                              |                        |
|                                          | ヤルトーンの検出を行いま                 | n=2: ダイヤルトーン検出あり、ビジートー                                                     |                        |
|                                          | <b>ਭ</b> ₀                   | ン検出なし、速度表示あり。                                                              |                        |
|                                          |                              | ン検出あり、速度表示あり。                                                              |                        |
| [M]                                      |                              | n=4: ダイヤルトーン検出あり、ビジートー                                                     |                        |
| [&F][&W]                                 |                              | ン検出あり、速度表示あり。(初期値)                                                         |                        |

次ページにつづく

| ATコマンド       | 概要                                                                  | パラメータ/説明               | コマンド実行例                                                                                                    |
|--------------|---------------------------------------------------------------------|------------------------|----------------------------------------------------------------------------------------------------|
| ATZn         | 設定を不揮発メモリの内容<br>にリセットします。通信中<br>に本コマンドが入力された<br>場合、回線切断処理を行い<br>ます。 | n=0のみ指定可能です。(省略可)      | (オンライン時)<br>ATZ<br>NO CARRIER<br>(オフライン時)<br>ATZ<br>OK                                                                                                    |
| AT¥Sn<br>[M] | 現在設定されている各コマ<br>ンド、Sレジスタの内容を<br>表示します。                              | n=0のみ指定可能です。(省略可)      | AT¥S<br>E1 Q0 V1 X4 &C1<br>&D2 &S0 &E1 ¥V0<br>S000=000<br>S002=043<br>S003=013<br>S004=010<br>S005=008<br>S006=005<br>S007=060<br>S008=003<br>S010=001<br>S030=000<br>S103=000<br>S104=000<br>OK |
| AT¥Vn        | 接続時の応答コード仕様の                                                        | n=0: 拡張リザルトコードを使用しません。 | AT¥V0                                                                                                    |
| [M]          | 選択を行います。                                                            | (初期値)                  | OK                                                                                                    |
| [&F][&W]     |                                                                     | n=1: 拡張リザルトコードを使用します。  |                                                                                                    |

※以下のコマンドは、エラーにはなりませんがコマンドの動作はしません。

・AT(ATのみの入力)

·ATP (パルス設定)

ATS8(カンマダイヤルによるポーズ時間設定)

・ATT(トーン設定)

· ATS6 (ダイヤルするまでのポーズ時間設定)

·ATS10(自動切断遅延時間設定)

## ATコマンドの補足説明

コマンド名: +CGDCONT=[パラメータ] [M] ·概要 パケット発信時の接続先(APN)の設定を行います。 ·書式 +CGDCONT=[<cid>[,"<PDP type>"[,"<APN>"]]] ・パラメータ説明 パケット発信時の接続先(APN)を設定します。設定例は以下のコマンド実行例を参照してください。 :1~10 <cid>\* <PDP\_type> : PPPまたはIP <APN>\* :任意 ※<cid>は、FOMA端末内に登録するパケット通信での接続先(APN)を管理する番号です。 FOMA端末では1~10が登録できます。お買い上げ時、<cid>=1にはmopera.ne.jp(PPP)が、<cid>=2にはmopera.net(PPP) が、<cid>=3にはmopera.net(IP)が、<cid>=4にはmpr.ex-pkt.net(PPP)が初期値として登録されていますので、cidは5~10 に設定します。 <APN>は、接続先を示す接続先ごとの任意の文字列です。 パラメータを省略した場合の動作 +CGDCONT= : すべての<cid>に対し初期値を設定します +CGDCONT=<cid> : 指定された<cid>を初期値に設定します。 : 設定可能な値のリスト値を表示します。 +CGDCONT=? +CGDCONT? : 現在の設定を表示します。 ・コマンド実行例 AT+CGDCONT=5,"PPP","abc" OK ※abcというAPN名を登録する場合のコマンド(cidが5の場合) ※本コマンドは設定コマンドですが、&Wにより書き込まれる不揮発メモリには記憶されません。&F、Zによるリセットも行われま せん。

次ページにつづく

コマンド名: +CGEQMIN=[パラメータ] [M] ·概要 パケット通信確立時にネットワーク側から通知されるQoS(サービス品質)を許容するかどうかの判定基準値を登録します。 設定パターンは、以下のコマンド実行例に記載されている4パターンが設定できます。 書式 +CGEQMIN=[<cid>[.<Maximum bitrate UI >[.<Maximum bitrate DI >]]] ・パラメータ説明 <cid>\* · 1~10 <Maximum bitrate UI >※ : なし (初期値)、2048 <Maximum bitrate DL>※ : なし (初期値)、7232 ※<cid>は、FOMA端末内に登録するパケット通信での接続先(APN)を管理する番号です。 <Maximum bitrate UL>および<Maximum bitrate DL>は、FOMA端末と基地局間の上りおよび下り最大通信速度[kbps]の設定 です。なし(初期値)の場合はすべての速度を許容しますが、2048および7232を設定した場合はこれらの値未満での速度の接続 は許容しないため、パケット通信がつながらない場合がありますのでご注意ください。 パラメータを省略した場合の動作 +CGEQMIN= : すべての<cid>に対し初期値を設定します。 +CGEQMIN=<cid> : 指定された<cid>を初期値に設定します。 ・コマンド実行例 以下の4パターンのみ設定できます。((1)の設定が各cidに初期値として設定されています。) (1)上り/下りすべての速度を許容する場合のコマンド (cidが2の場合) AT+CGEQMIN=2 ΟK (2) トり2048kbps/下り7232kbpsの速度のみ許容する場合のコマンド (cidが3の場合) AT+CGEQMIN=3..2048.7232 ΟK (3)上り2048kbps/下りはすべての速度を許容する場合のコマンド(cidが4の場合) AT+CGEQMIN=4,,2048 ΟK (4)上りすべての速度/下り7232kbpsの速度のみ許容する場合のコマンド(cidが5の場合) AT+CGEQMIN=5...7232 ΟK ※本コマンドは設定コマンドですが、&Wにより書き込まれる不揮発メモリには記憶されません。&F、Zによるリセットも行われま せんん コマンド名: +CGEQREQ=[パラメータ] [M] ・概要 パケット通信の発信時にネットワークへ要求するQoS(サービス品質)を設定します。 設定は以下のコマンド実行例に記載されている1パターンのみで初期値としても設定されています。 書式 +CGEQREQ=[<cid>] ・パラメータ説明 <cid>%:1~10 ※<cid>は、FOMA端末内に登録するパケット通信での接続先(APN)を管理する番号です。 ・パラメータを省略した場合の動作 : すべての<cid>に対し初期値を設定します。 +CGEQBEQ= +CGEQBEQ=<cid> : 指定された<cid>を初期値に設定します。 ・コマンド実行例 以下の1パターンのみ設定できます。 (各cidに初期値として設定されています。) (1)NWが設定する任意の速度で接続を要求する場合のコマンド(cidが3の場合) AT+CGEQREQ=3 ΟK ※本コマンドは設定コマンドですが、&Wにより書き込まれる不揮発メモリには記憶されません。&F、Zによるリセットも行われま せんん コマンド名: +CLIP 概要 "AT+CLIP=1"の場合のリザルトが下記の書式で表示されます。 +CLIP : <number><type> ・コマンド実行例 AT+CLIP=1 ΟK RING +CLIP: "09012345678".49

# 切断理由一覧

#### ■64Kデータ通信

| 値  | 理由                             |
|----|--------------------------------|
| 1  | 指定した番号は存在しません。                 |
| 16 | 正常に切断されました。                    |
| 17 | 相手側が通信中のため、通信ができません。           |
| 18 | 発信しましたが、指定時間内に応答がありませんでした。     |
| 19 | 相手が呼び出し中のため通信ができません。           |
| 21 | 相手側が着信を拒否しました。                 |
| 63 | ネットワークのサービスおよびオブションが有効ではありません。 |
| 65 | 提供されていない伝達能力を指定しました。           |
| 88 | 端末属性の異なる端末に発信したか、もしくは着信を受けました。 |

#### ■パケット通信

| 値  | 理由                        |
|----|---------------------------|
| 27 | APNが存在しないか、もしくは正しくありません。  |
| 30 | ネットワークより切断されました。          |
| 33 | 要求したサービスオプションは申し込まれていません。 |
| 36 | 正常に切断されました。               |

# リザルトコード

#### ■リザルトコード一覧

| 数字表示 | 文字表示        | 意味                 |
|------|-------------|--------------------|
| 0    | ОК          | 正常に実行しました          |
| 1    | CONNECT     | 相手と接続しました          |
| 2    | RING        | 着信が来ています           |
| 3    | NO CARRIER  | 回線が切断されました         |
| 4    | ERROR       | コマンドを受け付けることができません |
| 6    | NO DIALTONE | ダイヤルトーンの検出ができません   |
| 7    | BUSY        | 話中音の検出中です          |
| 8    | NO ANSWER   | 接続完了タイムアウト         |
| 100  | RESTRICTION | ネットワークが規制中です       |
| 101  | DELAYED     | リダイヤル規制時間内         |

#### ■拡張リザルトコード

&E0のとき

FOMA端末-基地局間の接続速度を表示します。

| 数字表示 | 文字表示            | 接続速度       |
|------|-----------------|------------|
| 121  | CONNECT 32000   | 32000bps   |
| 122  | CONNECT 64000   | 64000bps   |
| 125  | CONNECT 384000  | 384000bps  |
| 133  | CONNECT 3648000 | 3648000bps |
| 135  | CONNECT 7232000 | 7232000bps |

| 数字表示 | 文字表示           | 接続速度      |
|------|----------------|-----------|
| 5    | CONNECT 1200   | 1200bps   |
| 10   | CONNECT 2400   | 2400bps   |
| 11   | CONNECT 4800   | 4800bps   |
| 13   | CONNECT 7200   | 7200bps   |
| 12   | CONNECT 9600   | 9600bps   |
| 15   | CONNECT 14400  | 14400bps  |
| 16   | CONNECT 19200  | 19200bps  |
| 17   | CONNECT 38400  | 38400bps  |
| 18   | CONNECT 57600  | 57600bps  |
| 19   | CONNECT 115200 | 115200bps |
| 20   | CONNECT 230400 | 230400bps |
| 21   | CONNECT 460800 | 460800bps |

お知らせ

●ATVnコマンド(P.42参照)がn=1に設定されている場合には文字表示形式(初期値)、n=0に設定されている場合には数字表示形式でリ ザルトコードが表示されます。

●従来のRS-232Cで接続するモデムとの互換性を保つため通信速度の表示はしますが、FOMA端末−PC間はFOMA 充電機能付USB接続ケーブル 01/02(別売)やBluetooth通信で接続されているため、実際の接続速度と異なります。

●「RESTRICTION」(数字表示:100)が表示された場合には、通信ネットワークが混雑しています。しばらくしてから接続し直してください。

#### ■通信プロトコルリザルトコード

| 数字表示 | 文字表示      | 意味          |
|------|-----------|-------------|
| 1    | PPPoverUD | 64Kデータ通信で接続 |
| З    | AV64K     | テレビ電話64Kで接続 |
| 5    | PACKET    | パケット通信で接続   |

#### ■リザルトコード表示例

●ATX0が設定されている場合

AT¥Vコマンド(P.43参照)の設定に関わらず、接続完了の際にCONNECTのみの表示となります。

| 文字表示例: | ATD*99***1# |
|--------|-------------|
|        | CONNECT     |
| 数字表示例: | ATD*99***1# |
|        | 1           |

●ATX1が設定されている場合\*1

ATX1、AT¥V0が設定されている場合(初期値)

接続完了のときに、CONNECT<FOMA端末-PC間の速度>の書式で表示します。

- 文字表示例: ATD\*99\*\*\*1# CONNECT 460800
- 数字表示例: ATD\*99\*\*\*1#

121

- ATX1、AT¥V1が設定されている場合\*\*1
- 接続完了のときに、以下の書式で表示します。
- CONNECT<FOMA端末-PC間の速度>PACKET<接続先APN>/<上り方向(FOMA端末→無線基地局間)の最高速度>/<下り方向(FOMA端末→無線基地局間)の最高速度>\*2
- 文字表示例: ATD \* 99 \* \* \* 1#
  - CONNECT 460800 PACKET mopera.ne.jp /5440/7232
- mopera.ne.jp / 5440/ / 数字表示例: ATD \* 99 \* \* \* 1#

```
1215
```

- ※1 ATX1、AT¥V1を同時に設定した場合、ダイヤルアップ接続が正しく行えない場合があります。
- AT¥VØだけでのご利用をおすすめします。

```
※2 無線基地局から通知された最高速度を表示するものであり、実際の速度を保証するものではありません。
```